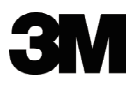

# 数字投影机 DX70i

# 用户指南

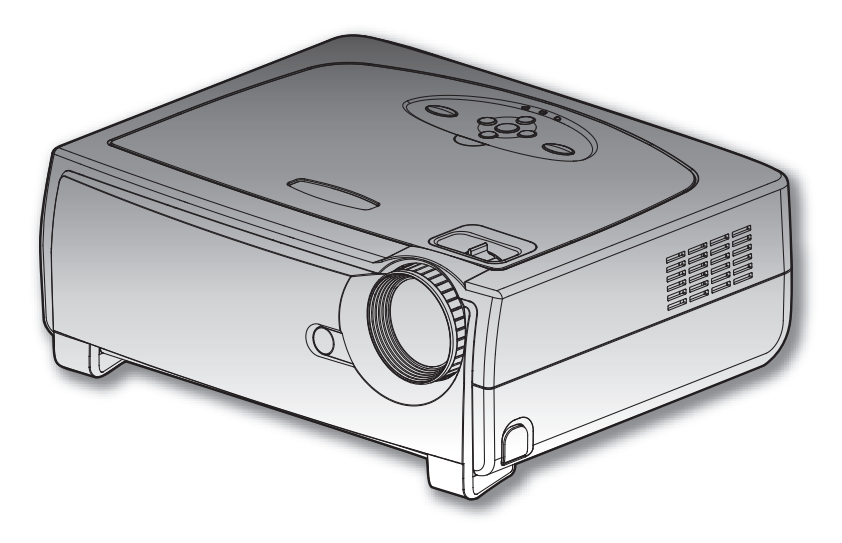

## 重要声明

使用前,请阅读"产品安全指南"和这些手册,以确保理解后正确地使用。阅读后,请妥善保管以备日后查询。

3M Projection Systems 6801 River Place Boulevard Austin, Texas 78726-9000 www.3m.com/meetings

数字投影机用户指南 © 3M 2008。保留所有权利。 78-6971-1447-4

#### 联系 3M

若设备缺失和/或损坏或者存在技术问题,下面的信息可帮助您完成安装。

客户服务 - 1-800-328-1371 (US)

3M标志和 3M 是 3M 公司的商标。

#### 重要注意事项

与 3M 的产品有关的所有陈述、技术信息以及建议都基于被认为可靠的信息,但不能保证精确性或完整性。在使用或部署本产品前,必须评估它们并决定它们是否适合您的特定应用或 情形。对于与此类使用或部署有关的所有风险和可靠性,应由您承担责任。除非以书面形式 获得 3M 授权人的明确同意,否则 3M 目前发行物中未包含的与产品有关的任何陈述或者订 购单中包含的任何相反陈述不具有强制力或无效。

保留所有权利。未经 3M 的书面许可,不得以任何形式或以图形、电子、机械(包括影印、 磁带或信息存储和检索系统)等方式复制或复印受版权保护的本书的任何部分。

| 目录                                                  |            |
|-----------------------------------------------------|------------|
| 使用注意事项                                              | 2          |
| 注意事项                                                | 2          |
| 重要声明                                                |            |
| 简介                                                  | 4          |
| 产品特性                                                |            |
| 包装概览                                                |            |
| 产品概览                                                | 6          |
| 主机                                                  |            |
|                                                     | 7          |
| 连接端口                                                | 8          |
| 带鼠标功能和激光指针的遥控器                                      | 9          |
| 安装指南                                                |            |
| 连接投影机                                               | 10         |
| 连接计算机/笔记本电脑                                         | 10         |
| 连接视频                                                |            |
| 打开/关闭投影机电源                                          | 12         |
| 打开投影机电源                                             | 12         |
| 关闭投影机电源                                             | 13         |
| LED 指示灯                                             | 13         |
| 调整投影图像                                              | 14         |
| 调整投影机图像高度                                           | 14         |
| 投影机的变焦/聚焦调整                                         | 15         |
| 调整投影图像尺寸                                            |            |
| 用尸控制                                                |            |
| 控制面板和遥控器                                            | 16         |
| 屏幕显示菜单                                              | 19         |
| 操作方法                                                | 19         |
| 菜单树                                                 |            |
| 图像                                                  |            |
| 图(家-II<br>クジ                                        |            |
| 巴杉                                                  | 2⊃20<br>27 |
| 占日<br>산왕心宁                                          | 21         |
| [1]》。<br>[1]》[2]》[2]》[2]》[2]》[2]》[2]》[2]》[2]》[2]》[2 |            |
| 129宅は夜足                                             | 37         |
| 为序》中                                                |            |
| 取得久住                                                |            |
| ▶ 次内/2                                              | ۱۲         |
| 林谷(天八<br>모                                          | 4242<br>10 |
| □□贝安衣                                               | 4۵4۵<br>۸۸ |
| ROZOZ   が以り形列衣<br>答判和ウム注辛事店                         |            |
| 官耐他女王注息争坝                                           |            |

## 注意事项

*请按照本用户手册建议的所有警告、注意事项以及维护说 明进行操作,以最大程度地延长设备的使用寿命。* 

- 於一警告- 切勿直视投影机镜头。以避免亮光可能会伤害您的
   眼睛。
- 於警告- 为降低眼睛受伤风险,请勿直视遥控器上的激光束,也 不要将激光束照射任何人的眼睛。此遥控器配备具有辐 射的II类激光。
- 於警告- 为降低火灾或触电危险,切勿使本产品遭受雨淋或
   受潮。
- ▲警告- 请勿打开或者拆卸本产品,以免发生触电。
- 企警告 更换灯泡时,请等待设备冷却后再行操作,操作要按照
   全部更换说明进行。

#### 务必:

- ◆ 在清洁之前请先关闭投影机电源并拔掉电源插头。
- ◆ 使用蘸有中性洗涤剂的软布擦拭主机外壳。
- ◆ 如果本产品长期不用,应从交流插座中拔下电源插头。

#### 切勿:

- ✤ 阻塞设备上通风口和开口。
- ◆ 使用擦洗剂、石蜡或者溶剂擦拭设备。

- ◆ 在如下条件下使用:
  - 温度过高、过低或极潮湿的环境中。
  - 易受大量灰尘和泥土侵袭的区域。
  - 任何产生强磁场的设备附近。
  - 阳光直接照射。

## 重要声明

- 本产品将自行检测其灯泡使用寿命。投影机显示警告消息时 一定要更换灯泡。
- 更换灯泡模块(参见第 36 页)后,请在屏幕显示"灯泡与电源设定"菜单中重新设置"灯泡更新后设定"功能。
- 为避免损坏投影机,在关闭本产品之前请让冷却风扇运转若 干分钟。
- 4. 首先打开投影机电源,然后打开信号源电源。
- 5. 在投影机工作过程中,请勿使用镜头盖。
- 6. 灯泡到达使用寿命时,灯泡可能无法点亮。如果出现这种情况,则只有更换灯泡模块之后投影仪方可恢复工作。更换灯泡时,请按照"更换灯泡"中的步骤进行操作。(参见第 41页)

## 产品特性

本产品是一款 XGA 单芯片 0.7" Darkchip3 DLP<sup>®</sup> 投影机, 主要特性如下:

- ◆ 真正 XGA, 真实呈现 1024x768 像素
- ◆ 德州仪器单芯片 DLP<sup>®</sup> 技术
- ◆ 与 NTSC/NTSC4.43/PAL/PAL-M/PAL-N/SECAM 和 HDTV 兼容(480i/p、576i/p、720p、1080i)
- ◆ 多项自动功能:自动检测、自动保存调整结果
- ◆ 带激光指针的全功能红外线遥控器
- ◆ 友好的多语种屏幕菜单
- ◆ 先进的数字梯形失真校正和高质量的全屏幕图像缩放
- ◆ 友好的用户控制面板
- ◆ 内置两个 2W 的扬声器
- ◆ 多种音频输入
- ◆ 电脑信号兼容: UXGA、SXGA+、SXGA 压缩和 SVGA、 VGA 大小调整
- ◆ 兼容 Mac
- ◆ 支持 DVI (与 HDCP 兼容)
- ◆ 支持网络功能 (LAN/RS232)

4

## 包装概览

本投影机随机带有如下所示的物品,请检查包装以确保物品齐全。如果缺少任何物品,请立即与经销商联系。

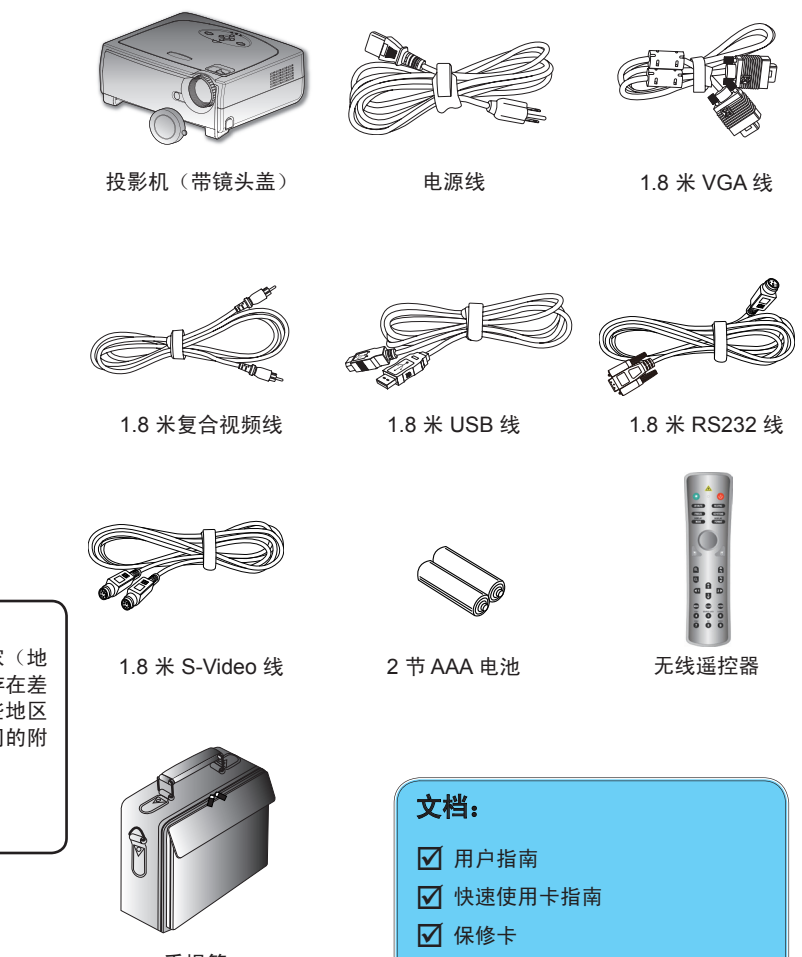

NOTE • 由于每个国家(地 区)的应用存在差 异,因此一些地区 可能附带不同的附 件。

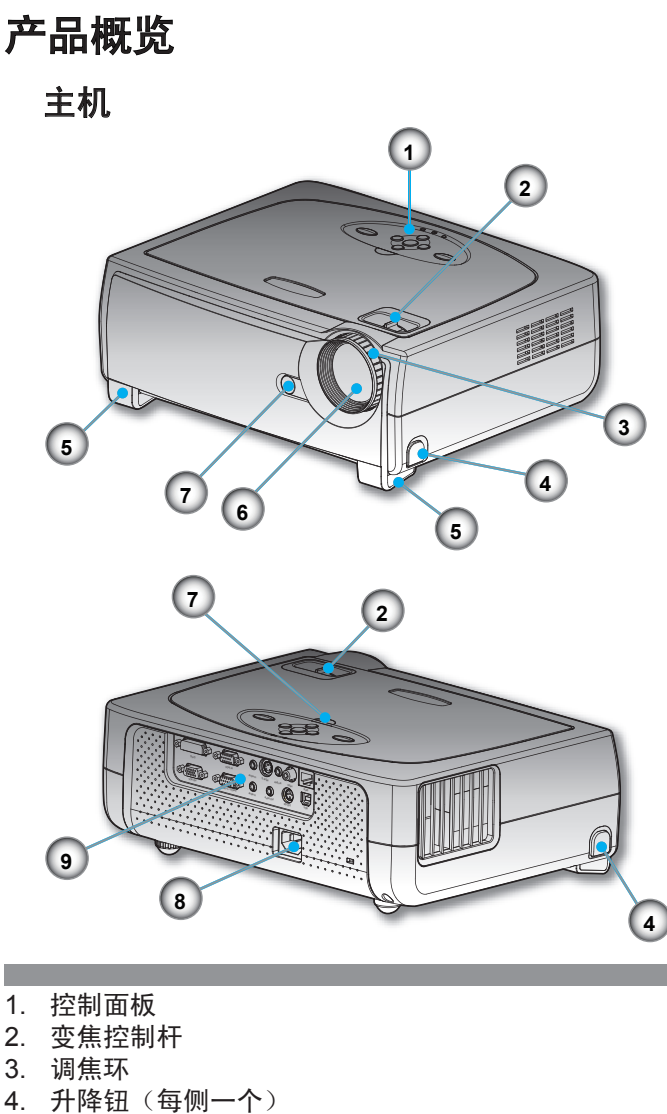

- 5. 升降支脚(每侧一个)
- 6. 变焦镜头
- 7. 红外线接收器
- 8. 电源插口
- 9. 连接端口

控制面板

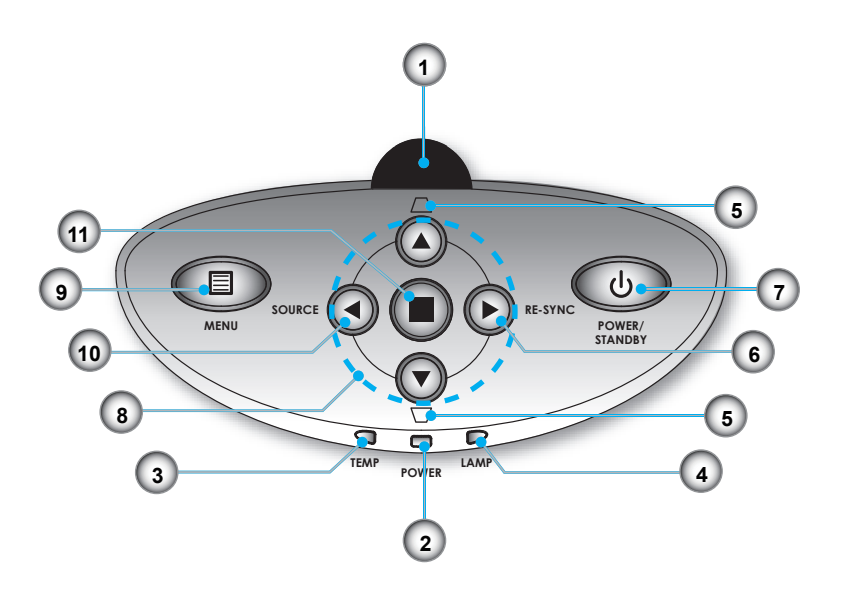

- 1. 红外线接收器
- 2. 电源/待机 LED
- 3. 温度告警 LED
- 4. 灯泡告警 LED
- 5. 梯形失真+/-
- 6. 重新同步
- 7. 电源/待机
- 8. 四向选择键
- 9. 菜单 (开/关)
- 10. 信号源选择
- 11. 确定

## 连接端口

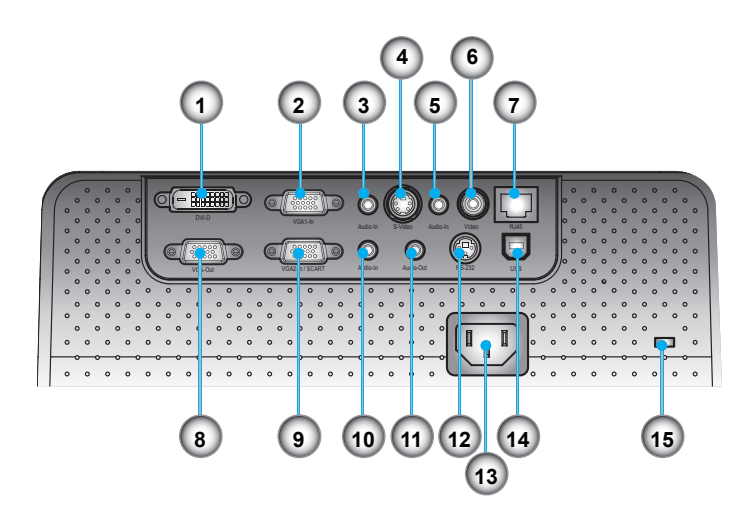

- 1. DVI-D 输入接口(PC 数字/HDTV/HDCP 输入)
- 2. VGA1-In 接口(PC 模拟信号/HD/分量视频输入)
- 3. 音频输入接口(用于 DVI-D 或 VGA1-In)
- 4. S-Video 输入接口
- 5. 音频输入接口(用于 S-Video 或 Composite)
- 6. 复合视频输入接口
- 7. 网络接口 RJ45
- 8. 显示器环路输出接口
- 9. VGA2-In SCART 接口(PC 模拟信号/SCART RGB/HD/分量 视频输入)
- 10. 音频输入接口(用于 VGA2-In SCART)
- 11. 音频输出接口
- 12. RS232 接口
- 13. 电源插口
- 14. USB 接口(连接到 PC 以实现远程鼠标功能)
- 15. Kensington™ 锁端口

## 带鼠标功能和激光指针的遥控器

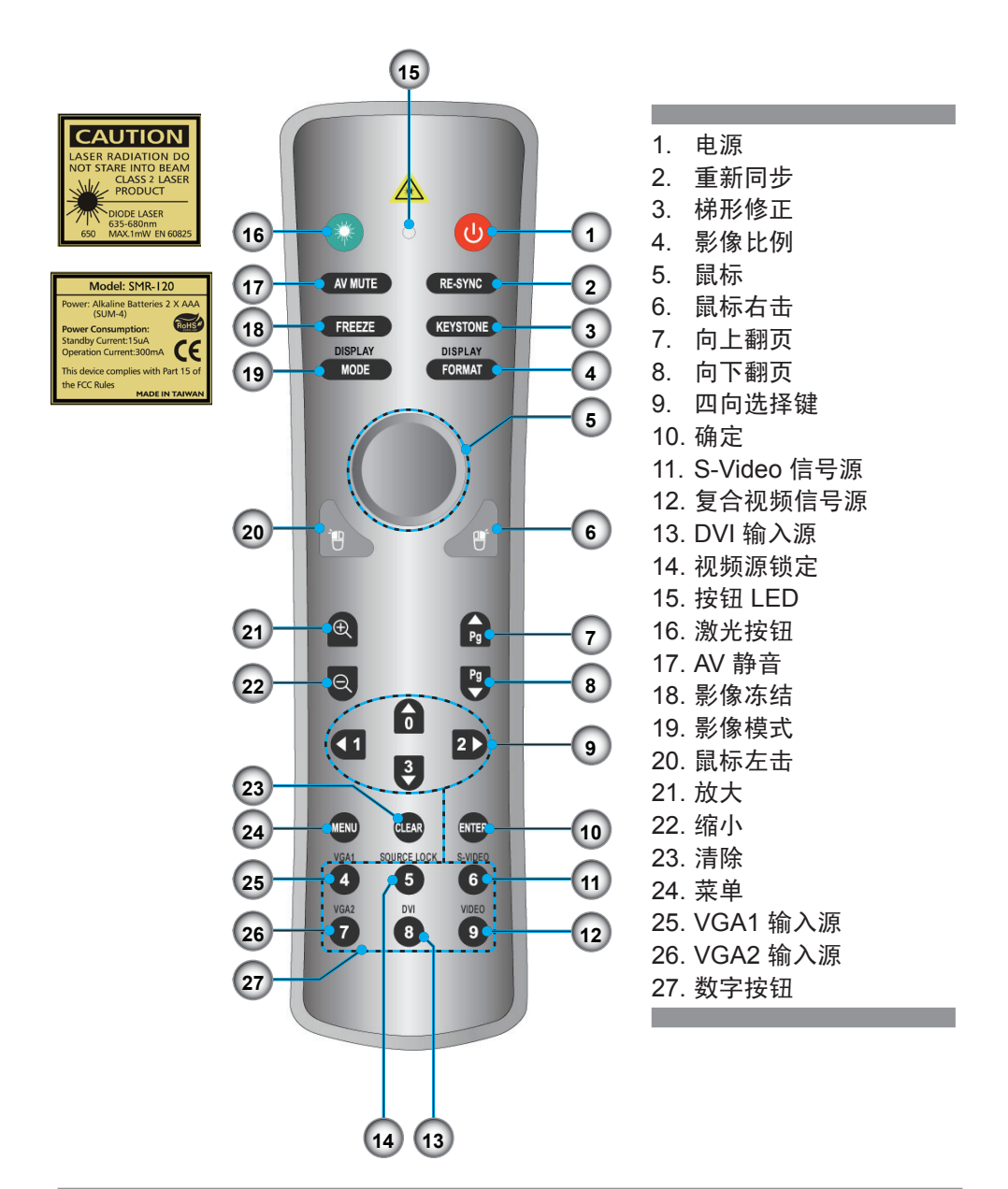

# 连接投影机

## 连接计算机/笔记本电脑

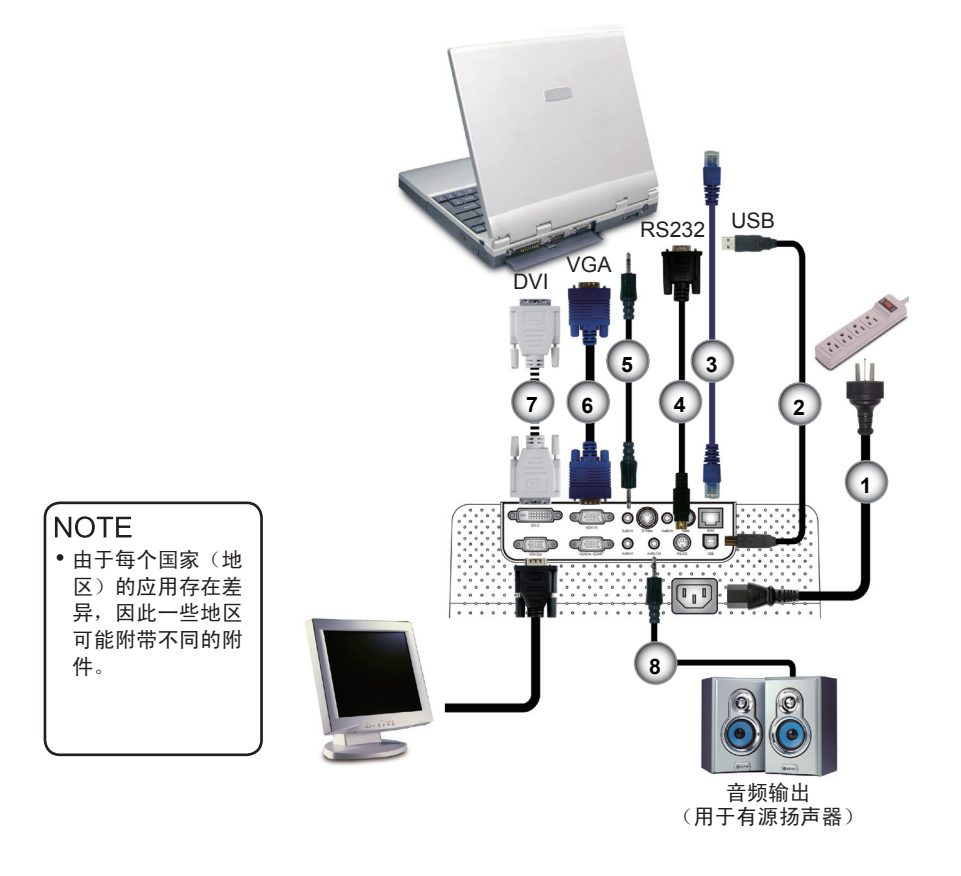

| 1 |                   |
|---|-------------------|
| 2 | USB 线             |
| 3 | 网线(选配附件)          |
| 4 |                   |
| 5 |                   |
| 6 | VGA 线             |
| 7 | DVI 至 DVI 线(选配附件) |
| 8 | 音频输出线(选配附件)       |

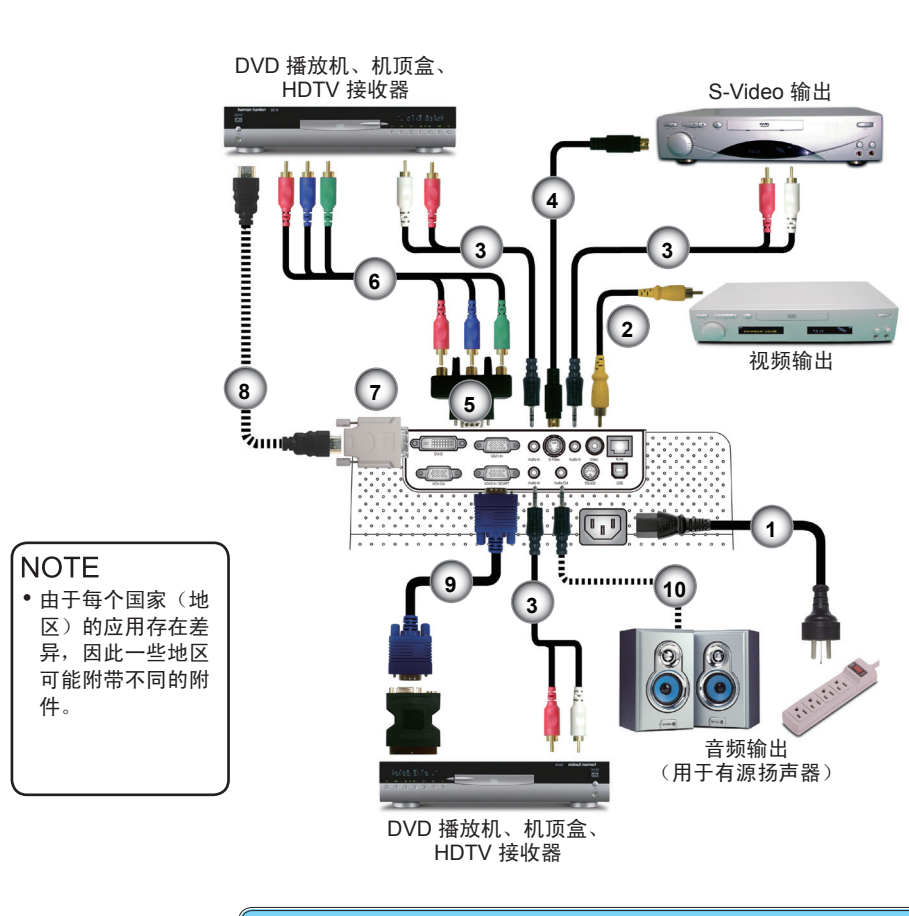

连接视频

| ĺ | 1  |                           | 电源线       |
|---|----|---------------------------|-----------|
|   | 2  |                           | 复合视频线     |
|   | 3  | 音频输入线                     | (选配附件)    |
|   | 4  |                           | S-Video 线 |
|   | 5  | VGA 至 3 RCA 分量视频/HDTV 适配器 | (选配附件)    |
|   | 6  | RCA 分量视频线(用于 YPbPr)       | (选配附件)    |
|   | 7  |                           | (选配附件)    |
|   | 8  |                           | (选配附件)    |
|   | 9  |                           | VGA 线     |
|   | 10 |                           | (选配附件)    |
| l |    |                           |           |

© 3M 2008。保留所有权利。

## 打开/关闭投影机电源

## 打开投影机电源

- 1. 取下镜头盖。●
- 2. 确保电源线和信号线连接牢固。电源 LED 变成红色。
- 3. 按下控制面板上的"电源/待机"按扭,指示灯点亮。 2 电源 LED 变成绿色。
- 打开视频源(计算机、笔记本电脑、或视频播放机等)的电源。投影机将自动检测信号源,在"投影设定"菜单中,确认"视频源锁定"已设成"讯号锁定"。

文字图案

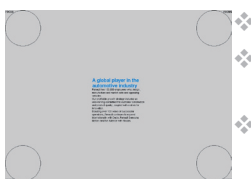

- ◆ 如果屏幕显示"无信号",请确认信号线连接是否牢固。
- ◆ 如要使用内置的测试图案,请按 "AV 静音"按钮,然后按向 上箭头。
- 如果同时连接了多个信号源,可以使用控制面板上的"信号 源"按钮或遥控器上的直接信号源键进行切换。

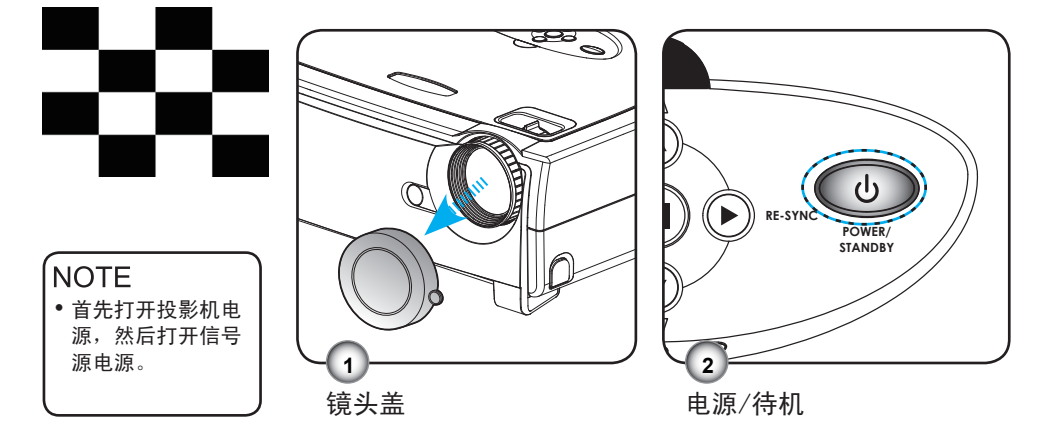

## 关闭投影机电源

按"电源/待机"按钮关闭投影机灯泡电源,投影机屏幕上会显示以下信息。

| 请等候2分钟后再行开机       |
|-------------------|
| 请再接一次"Power"键确认关机 |
| 请按 "ENTER" 按钮移除警讯 |

再次按"电源/待机"按钮进行确认。

 散热风扇继续运转约2分钟以完成散热过程,电源 LED 将闪 烁红色。当电源 LED 停止闪烁时,表明投影机进入了待机模 式。

在待机模式中按下"电源/待机"按钮即可重新启动投影机。

- 3. 将连接投影机的电源线从插座中拔出。
- 4. 切勿在电源关闭过程完成之后立即打开投影机电源。

## LED指示灯

- ✤ 当 TEMP (温度)指示灯亮起红色时,表示投影仪过热。投影 机将自动关机。
- ✤ 当 LAMP (灯泡)指示灯变成红色时,表示灯泡有问题。关闭投影机电源,从插座上拔下电源线,并联络当地的经销商或本公司服务中心。
- ✤ 当 LAMP (灯泡)指示灯闪烁红色时,表示风扇不起作用。 请停止使用投影机,从插座上拔下电源线,并联络当地的经 销商或本公司服务中心。

## 调整投影图像

## 调整投影机图像高度

本投影机配有升降支脚,用于调整图像高度。

<u>要升高图像:</u>

- 1. 按下升降支架按钮 ①.
- 客投影机升高到需要的显示角度 ②,然后松开该按钮将升 降支脚锁定到位。
- 3. 使用支脚螺丝 微调显示角度。

#### <u>要降低图像:</u>

- 1. 按下升降支架按钮。
- 2. 降低图像, 然后松开该按钮将升降支脚锁定到位。
- 3. 使用支脚螺丝 8 微调显示角度。

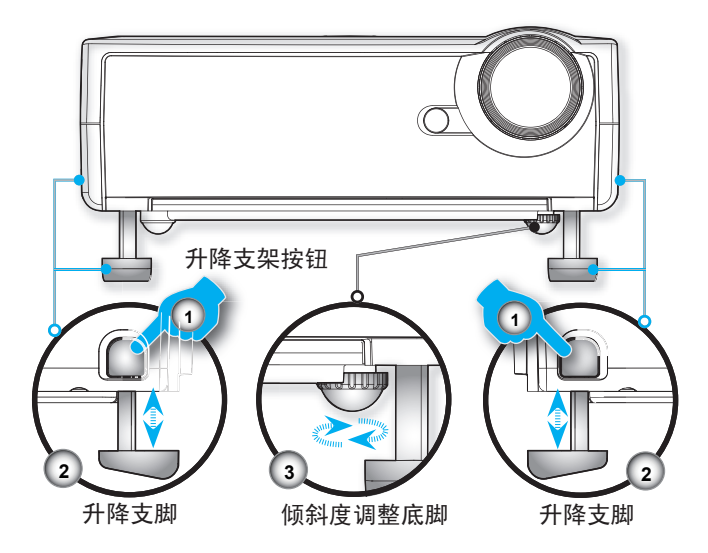

## 投影机的变焦/聚焦调整

您可以调节变焦环以放大/缩小图像。要将图像聚焦,旋转调 焦环直到图像清晰。本投影机的聚焦范围是 3.3 到 40.0 英尺 (1.0 到 12.2 米)。

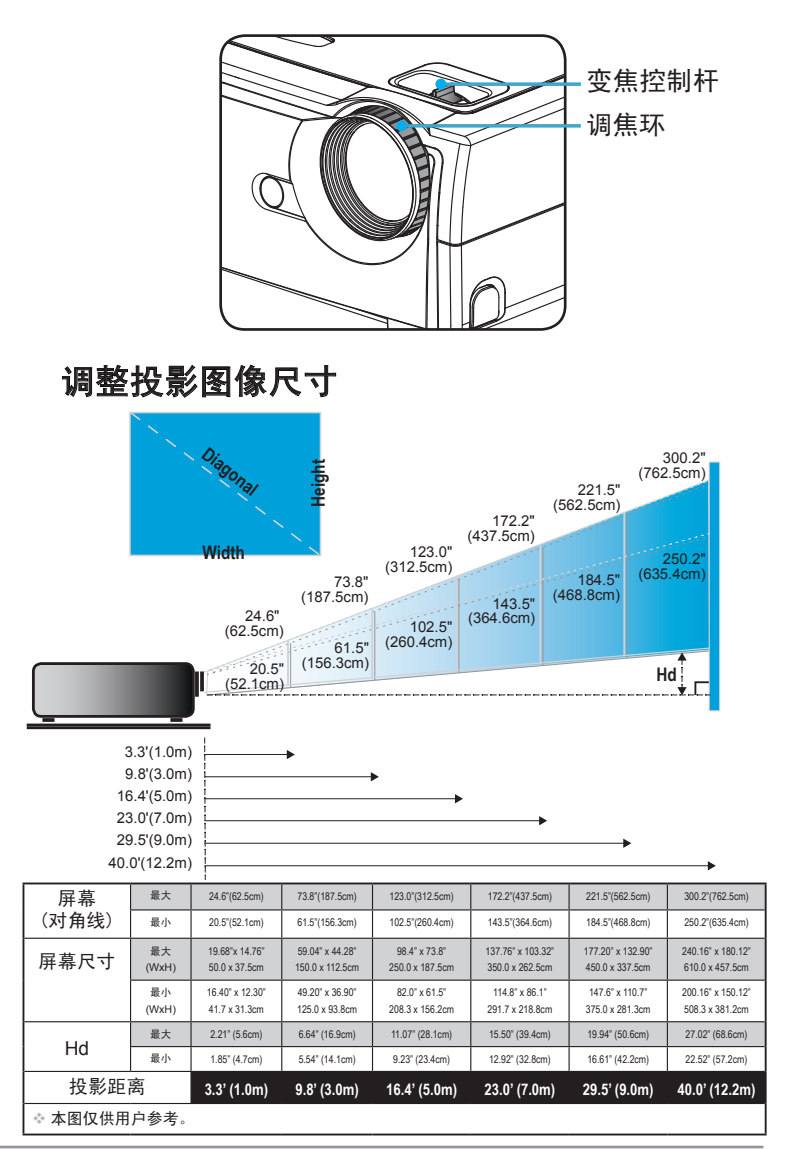

© 3M 2008。保留所有权利。

## 控制面板和遥控器

您可以通过两种方式控制各项功能:遥控器和控制面板。

使用控制面板

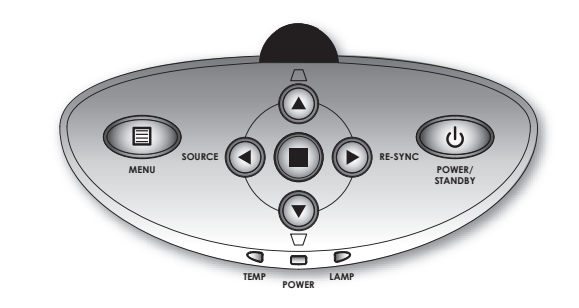

| 也 电源/待机              | 参见第 12-13 页的"打开/关闭投影机电源"部<br>分。 |
|----------------------|---------------------------------|
| ◀信号源                 | 按"信号源"选择输入信号。                   |
| Menu(菜单)             | 打开或关闭菜单。                        |
| 四向选择键                | 使用 🔺 🔻 🜓 切换菜单。                  |
| ● 确定                 | 确认您选择的项目。                       |
| □ / <u>□</u><br>梯形修正 | 调整因为投影机倾斜而引起的图像失真<br>(±16 度)。   |
| ▶ 重新同步               | 根据输入源自动同步投影机。                   |

| 使用遥控器                               |                                     |
|-------------------------------------|-------------------------------------|
| 😃 电源                                | 参见第 12-13 页的 "打开/关闭投影机电<br>源" 部分。   |
| Re-Sync                             | 根据输入源自动同步投影机。                       |
| (重新同步)                              |                                     |
| Keystone<br>(梯形修正)                  | 调整因为投影机倾斜而引起的图像失真<br>(±16度)。        |
| Display Format<br>(影像比例)            | 显示屏幕菜单上的"影像比例"部分,以选择<br>所需的宽高比。     |
| 🛞 激光按钮                              | 将遥控器对准屏幕,按住此按钮激活激光指<br>针。           |
| AV Mute<br>(AV静音)                   | 即刻关闭音频和视频。再按一次此按钮解锁。                |
| Freeze                              | 按"影像冻结"按钮使屏幕图像静止。再按一                |
| (影像冻结)                              | 次此按钮解锁。                             |
| Display Mode<br>(影像描 <del>』</del> ) | 选择影像模式:计算机、Photo、Movie、<br>SPCR和使田孝 |
|                                     | 使用此按钮在页面上操作鼠标。                      |
| (鼠标控制)                              |                                     |
| Mouse Right<br>Click(鼠标右击)          | 单击鼠标右键。                             |
| Mouse Left<br>Click(鼠标左击)           | 单击鼠标左键。                             |
| 🔒 向上翻页                              | 使用此按扭向上翻页。                          |
| 🖳 向下翻页                              | 使用此按扭向下翻页。                          |
| 🔁 放大                                | 放大图像。                               |
| ♀ 缩小                                | 缩小图像。                               |
| 四向选择键                               | 使用 ▲ ▼ ◀ ▶ 切换菜单。                    |
| Menu(菜单)                            | 显示或退出投影机的屏幕显示菜单。                    |
| Clear(清除)                           | 清除您的选择。                             |
| Enter(确定)                           | 确认您选择的项目。                           |

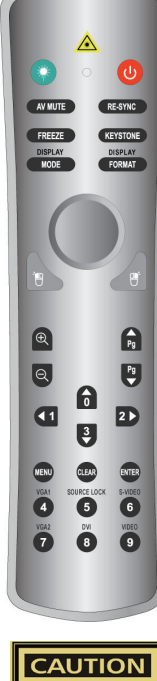

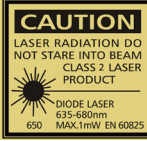

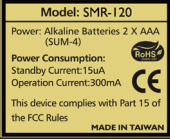

| Source Lock<br>(视频源锁定) | 选择自动检测所有接口端口,或锁定当前接口<br>端口。(参见第 28 页了解详情) |  |
|------------------------|-------------------------------------------|--|
| Video(视频)              | 选择复合视频信号源。                                |  |
| S-Video                | 选择 S-Video 信号源。                           |  |
| VGA1                   | 选择主 VGA-In 信号源。                           |  |
| VGA2                   | 选择辅助 VGA-In 信号源或 SCART 信号源。               |  |
| DVI                    |                                           |  |

## 屏幕显示菜单

本投影机具有一个多语种屏幕显示 (OSD) 菜单,可以通过 它调整图像和更改多种设置。投影机将自动检测信号源。

### 操作方法

- 1. 如要打开 OSD 菜单,请按遥控器或控制面板上的 "菜单"。
- 当显示 OSD 时,使用 ◀▶ 键选择主菜单中的项目。在特定页上 进行选择时,按 ▼ 键进入子菜单。
- 3. 使用 ▲ ▼ 键选择所需的项目,使用 ◀▶ 键调整设置。
- 4. 在子菜单中选择下一个要调整的项目,并按照如上所述进行调整。
- 5. 按"菜单"进行确认,屏幕将立即返回到主菜单。
- 如要退出,请再次按"菜单"。OSD 菜单将关闭,投影机自动保存 新的设置。

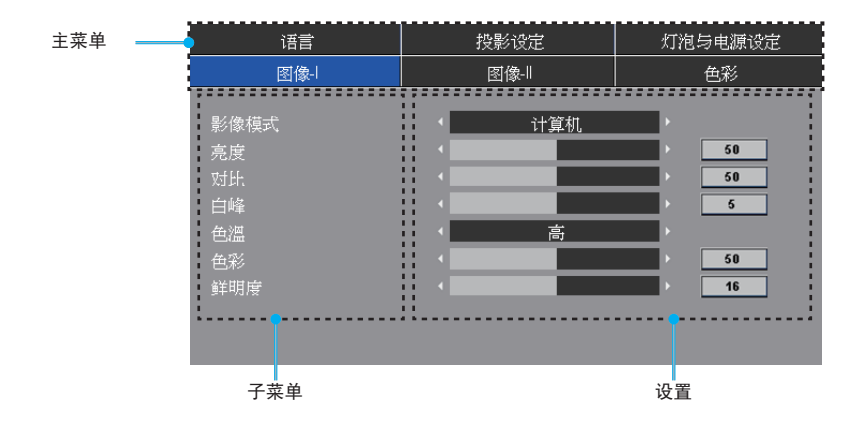

菜单树

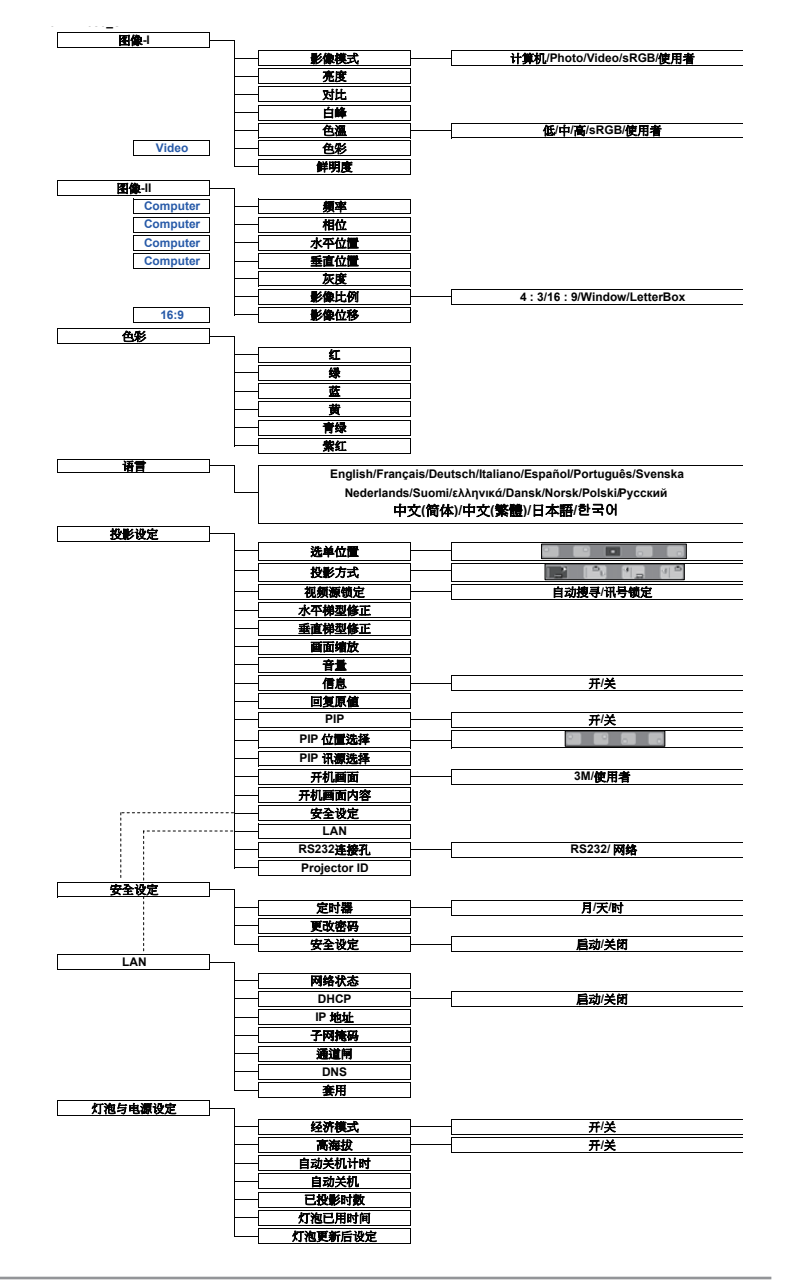

## 3M™ 数字投影机

| 语言                                  | 投影设定 |         | 灯泡与电源设定 |                           |
|-------------------------------------|------|---------|---------|---------------------------|
| 图像-                                 | I    | 函像-     |         | 色彩                        |
| 影像模式<br>亮度<br>对此<br>色溫<br>色彩<br>鲜明度 |      | 计算机<br> |         | 50<br>50<br>5<br>50<br>16 |

*图像-*|

#### 影像模式

对于许多类型的图像,投影机里有很多已经优化了的出厂预置。

- ▶ 计算机:用于计算机或笔记本电脑。(最亮图像)
- ▶ Photo: 用于在高亮度时优化色彩。
- ▶ Video: 用于在明亮的环境中播放视频。
- ▶ sRGB: 用于标准 PC 颜色。(最佳的色彩再现)
- ▶ 使用者:记录用户设置。

#### <u>亮度</u>

调整图像的亮度。

- ▶ 按 ◀ 可以使图像变暗。
- ▶ 按▶ 可以使图像变亮。

#### 对比

对比度控制图片最亮和最暗部分之间的差异程度。调整对比度会变更 图像中的黑白颜色比例。

- ▶ 按 ◀ 可以降低对比度。
- ▶ 按▶ 可以提高对比度。

#### <u>白峰</u>

使用白峰控制来设置 DMD 芯片的最高白度水平。0 代表最低白峰, 10 代表最高白峰。如果希望图像更亮一些,可以向最大设置方向调整。如果要让图像平缓自然一些,可以向最低设置方向调整。

### <u> 色溫</u>

调整色温。色温越高,屏幕看上去越冷;色温越低,屏幕看上去越暖。 每种影像模式分别有各自的色温,并且可以记录用户的选择。例如:

| 影像模式 | 计算机  | Photo | Video | sRGB | 使用者 |
|------|------|-------|-------|------|-----|
| 色温   | sRGB | 低     | 使用者   | 高    | 中   |
| 默认设置 | 中    | 高     | 高     | sRGB | 高   |

当调整色彩设定项目时,色温自动设成"使用者"。这种设成"使 用者"的情况对于所有显示模式都一样。(有关的详细信息,请参 见"色彩"部分)。

#### 色彩

将视频图像从黑白调整为完全饱和的颜色。

▶ 按 ◀ 减小图像的饱和度。

▶ 按▶ 增大图像的饱和度。

## NOTE • 仅在视频模式下支 持"色彩"功能。

鲜明度

调整图像鲜明度。

▶ 按 ◀ 可以降低鲜明度。

▶ 按▶ 可以提高鲜明度。

| 语言                                             | 投影设定 | 灯泡与电源设定                                                |
|------------------------------------------------|------|--------------------------------------------------------|
| 图像-                                            | 图像   | 色彩                                                     |
| 頻率<br>相位<br>水平位置<br>垂直位置<br>灰度<br>影像比例<br>影像位移 | 4:3  | 60       32       50       50       4       7       50 |

图像-||

#### 频率

"频率"更改显示数据的频率,使其与计算机图形卡的频率匹配。当 出现垂直闪烁条时,可以使用此功能进行调整。

相位

"相位"同步显示和图形卡两者的信号时序。如果图像不稳定或者闪 烁,可以使用此功能进行校正。

水平位置

▶ 按 ◀ 将图像左移。

▶ 按 ▶ 将图像右移。

垂直位置

▶ 按 ◀ 将图像下移。

▶ 按 ▶ 将图像上移。

### 灰度

这使您可以选择经过微调的灰度表,以便根据输入信号源提供最佳图 像质量。

#### 影像比例

可以使用此功能选择所需的宽高比。

- ▶ 4:3: 缩放输入信号源以适应投影屏幕。
- ▶ 16:9:缩放输入信号源以适应屏幕的宽度。
- Window: 当 4:3 图像大于 16:9 屏幕时,选择"窗口"模式以使 图像适应屏幕而不改变投影距离。

#### NOTE • "频率"、"相 位"、"水平位 置"和"垂直位 置"功能仅在计算 机模式下受支持。

▶ LBX: 此影像比例适用于非 16x9、宽屏信号源以及利用外部 16x9 镜头以全分辨率显示 2.35:1 宽高比的使用者。

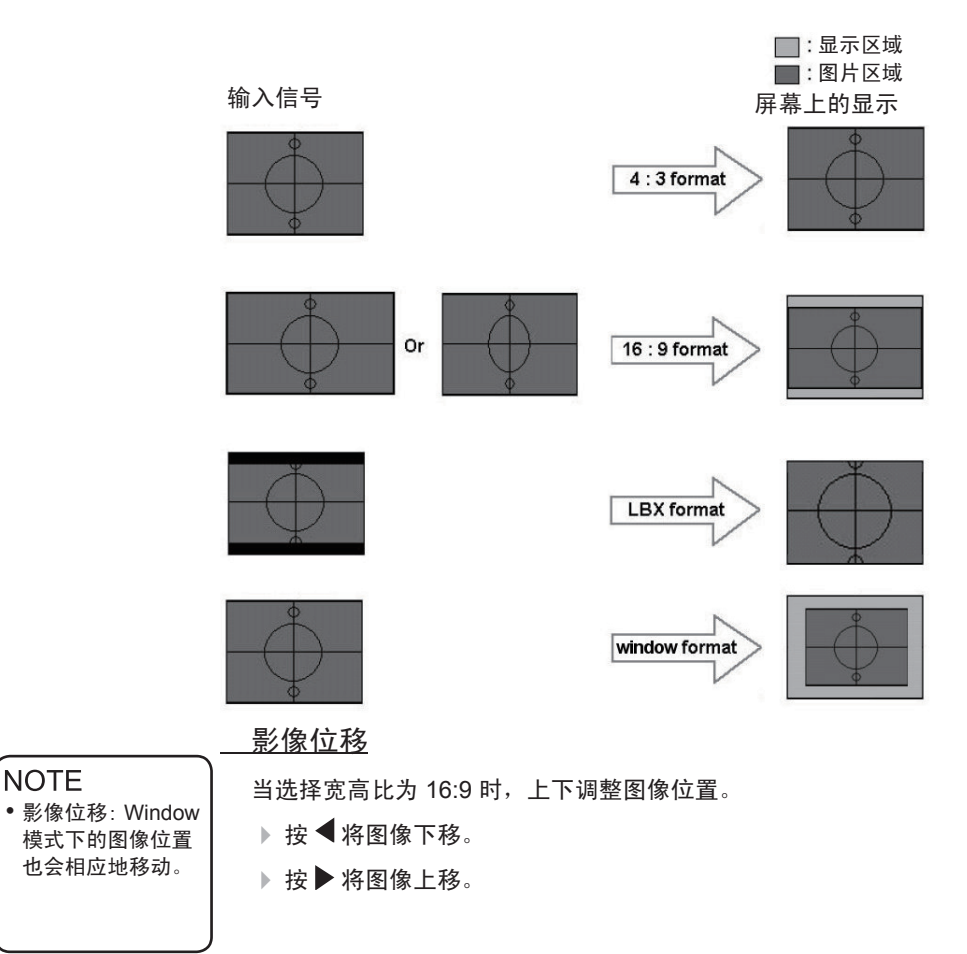

| 语言                             | 投影设定                                  | 灯泡与电源设定 |  |
|--------------------------------|---------------------------------------|---------|--|
| 图像-                            | 图像-                                   | 色彩      |  |
|                                |                                       |         |  |
| 🖸 🗐                            | 1 <b>1</b>                            | 50      |  |
| 🗊 绿                            |                                       | 50      |  |
| <b>6</b> m                     | •                                     | 50      |  |
| ◎ 紅                            |                                       | > 50    |  |
| 0 绿                            |                                       | > 50    |  |
| o <u> </u>                     | •                                     | > 50    |  |
| -<br>2) 黄                      | • • • • • • • • • • • • • • • • • • • | > 50    |  |
| <ul> <li>青绿</li> </ul>         | •                                     | > 50    |  |
| -<br>3 紫红                      |                                       | 50      |  |
| Construction and the state and | 0. MA#//                              |         |  |
| ·                              | ◎: 単色強化                               |         |  |

🚺 整体范围:针对所有屏幕调整红色、绿色和蓝色。

单色强化:调整红色、绿色、蓝色、黄色、青绿和紫红色,对每 种颜色进行高级调整。

色彩

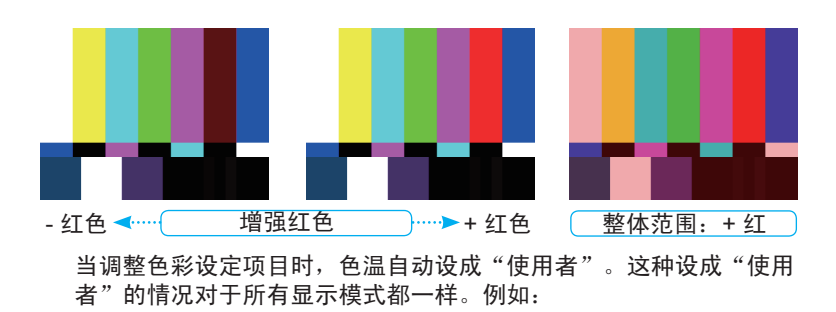

| 图标 | 色温   |
|----|------|
| L  | 低    |
| М  | 中    |
| Н  | 高    |
| S  | sRGB |
| U  | 使用者  |

| 计算机 | Photo  | Video   | SRGB    | 使用者 |
|-----|--------|---------|---------|-----|
|     |        |         |         |     |
|     |        |         |         |     |
|     |        |         |         |     |
|     | 人      | 目间的色彩设备 |         |     |
| _   |        | Ň.      |         |     |
|     | 语言     | 投影设定    | 灯泡与电源设定 |     |
|     | 图像-    | 图像-1    | 色彩      |     |
|     | an ≉r  |         | 50      |     |
|     | 9 4    |         | 50      |     |
|     | - ···  |         | > 50    |     |
|     | 2) #I  |         | 50      |     |
|     | 9 纬    |         | 50      |     |
|     | 3 🏛    |         | 50      |     |
|     | 3) 黄   |         | 50      |     |
|     | 3)青绿   |         | 50      |     |
|     | 3 %ii  |         | 20      |     |
|     | 第:整体范围 | ◎: 单色强化 |         |     |

不同的色彩设定记录在 4 个不同的信号源组中。但它们对于同一信 号源是相同的。

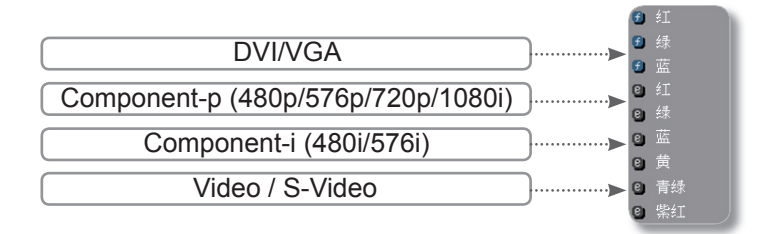

当调整色彩设定时,会记录当前色温,然后自动切换到"使用者"。 这是因为,记录的色温是"使用者"的基础。例如: 1.) 色温是"高"。

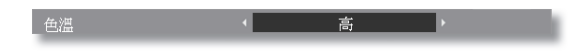

2.) 用户以"高"色温设定为基础选择自己喜欢的颜色。因此,当用 户将"色温"切换到"使用者"时,会发现图像色温接近于"高"。

| 语言          | 投影设定                                    | 灯泡与电源设定 |
|-------------|-----------------------------------------|---------|
| 图像-         | 图像-                                     | 色彩      |
|             |                                         |         |
| ❸ 红         | 4                                       | 50      |
| 🖸 绿         |                                         | 50      |
| • 蓝         | • • • • • • • • • • • • • • • • • • •   | 50      |
| ◎ 紅         | • • • • • • • • • • • • • • • • • • •   | 50      |
| ◎ 绿         |                                         | 50      |
| <b>0</b> 蓝  | •                                       | > 50    |
| - (1) 黄     | •                                       | > 50    |
| -<br>(2) 青绿 | 1 ( ) ( ) ( ) ( ) ( ) ( ) ( ) ( ) ( ) ( | > 50    |
| (2) 紫红      | 4                                       | 50      |
|             |                                         |         |
| ●: 整体范围     | ◎: 单色强化                                 |         |

| 图像-1 | 图像-  | 色彩      |
|------|------|---------|
| 语言   | 投影设定 | 灯泡与电源设定 |
|      |      |         |
|      |      |         |
|      |      |         |
|      |      |         |
|      |      |         |
|      |      |         |
|      |      |         |

语言

### 语言

选择多语种 OSD 菜单。使用 ▲ 或 ▼ 键选择所需要的语言。 按 "Enter" 完成选择。

## 用户控制

| 图像-                                                 | 图像-  | 色彩      |
|-----------------------------------------------------|------|---------|
| 语言                                                  | 投影设定 | 灯泡与电源设定 |
| 选单位置<br>投影方式<br>视频源模型修正<br>画面缩放<br>音量<br>信息<br>回复原值 |      |         |

投影設定

#### 选单位置

选择显示屏上的菜单位置。

#### <u> 投影方式</u>

▶ 📑 正投-桌面

出厂默认设置。

▶ 💽 正投-吊装

选择本功能后,投影机将图像上下翻转,用于吊装式投影。

▶ 1 \_ 背投-桌面

选择此功能时,投影机左右反转图像,这样即可在投影屏后 面投影。

▶ [1] 〕 背投-吊装

当选择此功能时,投影机左右反转并使图像上下颠倒。此时 可以在投影屏后面进行吊装式投影。

- 视频源锁定
  - 自动搜寻:投影机搜索所有连接端口。
  - 讯号锁定:投影机将锁定连接端口。

#### <u>水平梯型修正</u>

按◀或▶调节图像水平失真,使图像更为方正。

#### <u> 垂直梯型修正</u>

按 ◀ 或 ▶ 调节图像垂直失真,使图像更为方正。

### 画面缩放

- ▶ 按 ◀ 减小图像的尺寸。
- ▶按▶放大投影屏幕上的图像。

### <u>音量</u>

- ▶ 按 ◀ 可以减小音量。
- ▶ 按 ▶ 可以增大音量。

### 信息

在屏幕上显示信号源信息。

| D V I                        | AUTO           |
|------------------------------|----------------|
| AUTO NTSC 1280 x 1024 100 Hz | LOCK Searching |

#### 

选择 "Enter" 可以将调整和设置恢复至出厂默认值。

## 用户控制

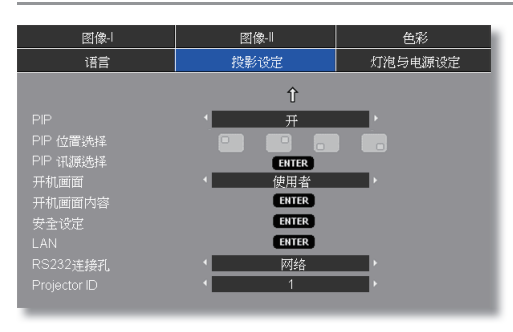

投影設定

### PIP

选择"开"可以打开 PIP 画面,选择"关"可以关闭 PIP 画面。

#### 

选择 PIP 画面在显示屏幕上的位置。

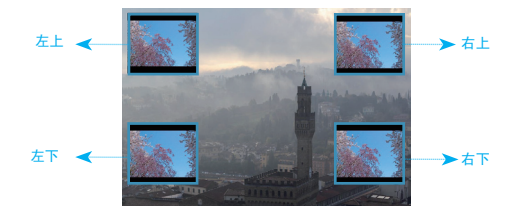

#### PIP 讯源选择

按 "Enter" 以切换 PIP 屏幕的信号源。

PIP 规则表

|                                   |       |     | 子信号源       |              |              |
|-----------------------------------|-------|-----|------------|--------------|--------------|
| 主信号源                              | DVI-D | VGA | Componet-p | S-video      | Video        |
| DVI-D (数字 RGB/HDCP)               | x     | x   | ×          | $\checkmark$ | $\checkmark$ |
| VGA (模拟 RGB)                      | x     | x   | x          | $\checkmark$ | $\checkmark$ |
| Componet-p (480p/576p/720p/1080i) | x     | x   | ×          | $\checkmark$ | $\checkmark$ |
| S-video                           | x     | x   | ×          | ×            | x            |
| Video                             | x     | x   | x          | ×            | x            |

### 开机画面

可以使用此功能选择所需的开机画面。如果更改了设置,当退出 OSD 菜单时,新设置将在下一次打开时生效。

- ▶ 3M: 3M 投影机的默认开机画面。
- ▶ 使用者:使用"开机画面内容"功能记忆的图片。

#### <u>开机画面内容</u>

按 "Enter" 可以立即捕获屏幕显示内容的图片。

#### <u>安全设定</u>

#### ■ 第一次:

- 1. 按 "Enter" 设置密码。
- 2. 密码是 4 位, 默认值是"0000"。(第一次)
- 3. 使用遥控器上的数字按钮选择您的密码, 然后按 "Enter" 键确认 您的选择。

| 安全设定 |           |        |        |
|------|-----------|--------|--------|
|      |           |        |        |
|      | 99999 🗢 月 | 30 🕈 天 | 23 🖨 时 |
|      | ENTER     |        |        |
| 安全设定 |           | 关闭 ,   |        |
|      |           |        |        |

- 定时器:可以选择时间(月/日/年)功能以设置投影机使用时数。经过此段时间后,您需要重新输入密码(使用遥控器上的数字按钮。如要更改密码,请按照上面关于更改密码的说明进行操作)。
- ▶ 更改密码:
  - 1. 按 "Enter" 输入旧密码。
  - 2. 使用数字按钮输入当前密码, 然后再次按 "Enter" 键进入下一个 OSD 菜单。
  - 3. 向下滚动并高亮显示 "密码", 然后按 "Enter"。
  - 使用遥控器上的数字按钮输入新密码(4 位),然后按 "Enter" 进行确认。

5. 再次输入新密码, 然后按 "Enter" 进行确认。

- ▶ 安全设定:
  - 启动:选择"启动"可以在打开投影机电源时启用安全验证。
  - 关闭:如果选择"关闭",则在打开投影机电源时不需要进行密码验证。

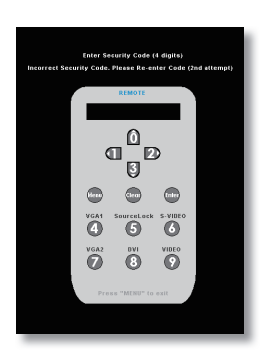

### LAN

按 Enter 可以应用 LAN 设置。如果连接成功,OSD 显示中将出现下面的对话框。

| LAN  |                     |
|------|---------------------|
|      |                     |
|      | 中断                  |
|      | < 关闭 ▶              |
| P 地址 | 10 . 0 . 50 . 100 🖨 |
| 子网掩码 | 255 . 255 . 0 . 0 ≑ |
| 通道闸  | 10 . 0 . 50 . 254 ≑ |
|      | 0.0.0.0 🗘           |
|      |                     |
|      | ENTED               |
| 雲用   | CHICK               |
|      | ENTER               |

- ▶ 网络状态:显示网络信息。
- ▶ DHCP:
  - 启动: 自动从 DHCP 服务器为投影机分配 IP 地址。
  - •关闭:手动分配 IP 地址。
- ▶ IP 地址:选择 IP 地址。
- ▶子网掩码:选择子网掩码。
- ▶ 通道闸:选择投影机所连网络的默认网关。
- ▶ DNS: 选择 DNS IP地址。
- ▶ 套用:按 "Enter" 应用所作的选择。

#### <u>RS232连接孔</u>

- ▶ RS232: 允许通过 RS232 对各个投影机进行控制。
- 网络: 允许使用 Web 浏览器 (Internet Exploer) 通过 LAN 控制投影机。

#### Projector ID

可以通过菜单设置 ID 定义(范围 01~99), 允许用户通过 RS232 控制各个投影机。相关顺序请参见第 44 页。

NOTE

到服务器。

### 如何使用 Web 浏览器控制投影机

1. 在对话框中填入新 IP、子网掩码、通道闸和 DNS。

|      | 100 |     |   |     | 丰間    | ļf       |   |     |    | Ξ |
|------|-----|-----|---|-----|-------|----------|---|-----|----|---|
|      | •   |     | _ |     | 关护    | <u>1</u> |   |     | P. | 1 |
| ₽ 地址 | 1   | 10  | • | 0   | •     | 50       | • | 100 | ÷  |   |
|      |     | 255 | • | 255 | •     | 0        | • | 0   | ÷  |   |
|      | Ē   | 10  | • | 0   | •     | 50       |   | 254 | ÷  | 1 |
|      |     | 0   | • | 0   |       | 0        | • | 0   | ÷  | 1 |
|      |     |     |   |     |       |          |   |     |    | 1 |
|      |     |     |   |     | 9 T F | P.       |   |     |    |   |

- 2. 然后,选择"套用"并按"Enter"按钮完成配置过程。
- 3. 打开 Web 浏览器,在地址栏键入与 OSD LAN 画面所设定相同的 IP 地址,Web 页将如下所示:

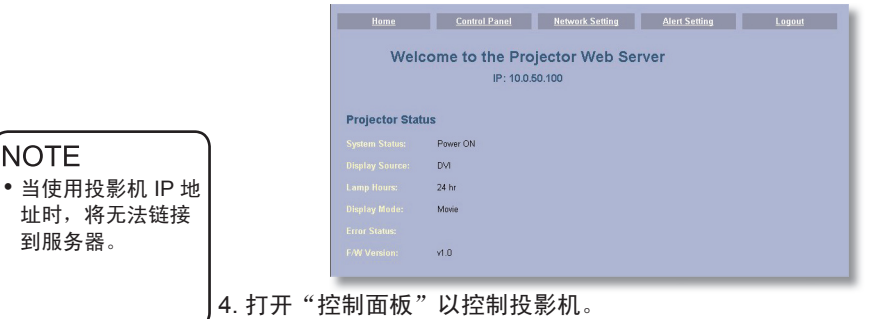

|                       |   |             | Internet | -   |  |
|-----------------------|---|-------------|----------|-----|--|
| Power OFF             |   | V. Keystone | - 000    |     |  |
| AV Mute Freeze        |   | H. Keystone | - 000    | +   |  |
| Re-sync               |   |             | - 02     | +   |  |
| Source DVI            | - |             | - 0      | - + |  |
| PIP PIP Disable       | - |             | High     |     |  |
| PIP Location Left-Top | - |             | Video    | •   |  |
| Audio                 |   | Management  |          |     |  |
| Volume - 05 🖬         |   |             | 16:9     |     |  |
| Image                 |   |             | - 00     | •   |  |
| Brightness - 050 +    |   |             | - 50     |     |  |
| Contrast - 050 +      |   |             | Front    | •   |  |
| Colour 💽 050 💌        |   |             | 015      |     |  |
| Sharpness - 16 +      |   |             |          |     |  |
| Tracking              |   |             |          |     |  |

#### 例如:使用 Microsoft Internet Explorer (IE) Web 浏览器控制投影 机,IP 地址是 http://10.0.50.100。

- 步骤 2:选择"套用"并按 Enter 按钮提交功能,或者按 manu 键 退出。
- 步骤 3:如要打开网络连接,请依次单击**开始、控制面板、网络和** Internet 连接,然后单击网络连接。单击要配置的连接, 然后在网络任务 <sup>3</sup>4 中单击更改此连接的设置。
- 步骤 4: 在**常规**选项卡的此**连接使用** 下列项目中,单击 Internet 协议 (TCP/IP),然后单 击"属性"。
- 步骤 5: 单击使用下面的 IP 地址,
  - 然后键入如下内容:
  - 1) IP 地址: 10.0.50.XXX
  - 2) 子网掩码: 255.255.0.0
  - 3) 默认通道闸: 10.0.50.254
- 步骤 6: 如要打开 Internet 选项, 请单击IE Web 浏览器,然 后依次单击Internet 选项、 **连接选项卡**和"局域网设 置"。

| Connect using:                                                                                                    | eme Gigabit Ethemei Configure                                                                                                    |
|----------------------------------------------------------------------------------------------------|----------------------------------------------------------------------------------------------------|
| This connection uses the                                                                                                    | e following items:                                                                                                    |
| AEGIS Protoc                                                                                                    | ol (IEEE 802.1x) v3.1.6.0                                                                                                    |
| Internet Proto                                                                                                    | col (TCP/IP)                                                                                                    |
| •                                                                                                    |                                                                                                    |
| Install                                                                                                    | Uninstal Properties                                                                                                    |
| -                                                                                                    |                                                                                                    |
| Description                                                                                                    |                                                                                                    |
| Transmission Control I<br>wide area network or                                                                                                    | Protocol/Internet Protocol. The default                                                                                                    |
| Transmission Control I<br>wide area network nm                                                                                                    | Protocol/Internet Protocol. The default                                                                                                    |
| Description<br>Transmission Control I<br>wide area network nor                                                                                                    | Protocol/Internet Protocol. The default                                                                                                    |
| Description<br>Transmission Control I<br>wide area network pro                                                                                                    | Protocol/Internet Protocol. The default                                                                                                    |
| Description<br>Transmission Control I<br>wilds area network nor<br>eneral<br>You can get IP settings assig<br>this capability. Otherwise, you                                                                                                    | Protocol/internet Potocol. The default<br>throad that innuvides comm prostation                                                                                                    |
| Description<br>Transmission Control I<br>wifa area network pro-<br>eneral<br>You can get IP settings assig-<br>this capability. Otherwise, you<br>the appropriate IP settings.                                                                                                    | Protocol/internet Potagol The default                                                                                                    |
| Vescription<br>Transmission Control I<br>wirle area network nor<br>eneral<br>You can get IP settings assig<br>the capsbility. Otherwise, yor<br>the appropriate IP settings.                                                                                                    | Protocol/internet Potocol The default                                                                                                    |
| L'escription     Transmission Control     Wide area network nor     wide area network nor     wide area network nor     wide area network nor     the capability. Otherwise, you     C Obten an IP address a     O Use the following IP ad     U to the following IP ad                                                                                                    | Proceed intermet Phaged. The default<br>decording consider course interpreter                                                                                                    |
| L'escrition     Transmission Control     Transmission Control     wide area natwork on     wide area natwork on     the capability. Otherwise, you     the appropriate IP settings         C Other an IP address a         C Use the following IP ad         IP address.                                                                                                    | Protocol Internet Pleased The default                                                                                                    |
| L'éconțion     Transmission Control     Transmission Control     wide area natwork no ieneral     You can get IP settinga asis;     the capability. Otherwise, yoi     the appropriate IP settinga.         Chath an IIP address a         C Use the following IP ad         IP address:         Subnet mask;                                                                                                    | Pressed internet Placed The order it                                                                                                    |
| Lesonption     Transmission Control     Index area national on the index area national on the index area national on the index area national on the capability. Otherwise, you     Other an IP address a     O Use the following IP ad     IP address:     Subnet mask:     Default gateway:                                                                                                    | Decode / Reserver         The obtained           pred automatical environment of environment of en |
| Pescoption     Transmission Control I     Transmission Control I     Transmission Control I     Transmission Control     Transmission Control     Transmission Contro     Transmission Control     Transmission Control | Proceed Internet Phaget The default<br>second automatically if your network supports<br>in need to add your network submatted of or<br>utomatically<br>10 - 0 - 50 - 200<br>1235 - 255 - 0 - 0<br>10 - 0 - 50 - 251                                                                                                    |

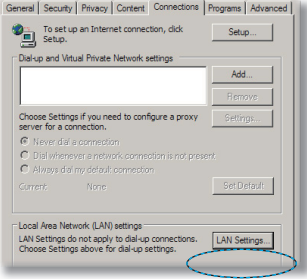

步骤 7: 局域网 (LAN) 设置对话框显示 出来,在代理服务器区域中,取 消选中为 LAN 使用代理服务器 复选框,然后单击两次"确定" 按钮。

| Automatic                                                      | ally detect settings                      |                    |          |                   |
|----------------------------------------------------------------|-------------------------------------------|--------------------|----------|-------------------|
| Use autor                                                      | atic configuration :                      | script             |          |                   |
|                                                                | https://102.169                           |                    |          |                   |
| ky server -<br>Use a prot<br>dial-up or                        | cy server for your I                      | AN (These          | settings | will not apply to |
| Address<br>xy server -<br>Use a prot<br>dial-up or<br>Address: | cy server for your I<br>VPN connections). | AN (These<br>Ports | settings | will not apply to |

步骤 8: 打开 IE, 在 URL 中键入 IP 地址 10.0.50.100, 然后按 "Enter"键。Web 页将如下所示:

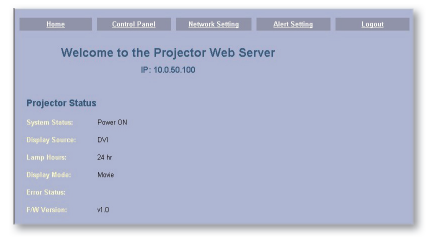

### 步骤 9: 打开"控制面板"以控制投影机。

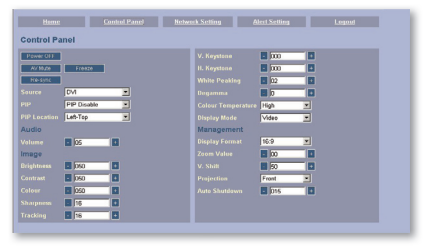

## 用户控制

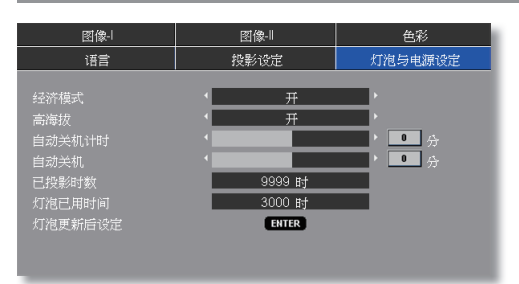

# 灯泡与电源设定

#### 经济模式

选择"开"可以调暗投影机灯光,从而降低功耗,延长灯泡的寿命 (最多 130%)。选择"关"返回明亮模式。

#### <u>高海拔</u>

选择"开"可以开启高海拔模式。让风扇连续地全速运转,以便使投 影机在高海拔条件下正确散热。

#### <u>自动关机计时</u>

以分钟为单位设置倒计时。当没有信号输入到投影机时,开始倒计 时。倒计时结束时,投影机自动关机。(以分钟为单位)

#### <u>自动关机</u>

以分钟为单位设置倒计时。无论有无信号输入,计时器都将开始计时,当倒计时结束时,投影机自动关机。(以分钟为单位)

#### <u>已投影时数</u>

显示投影时间。

### 灯泡已用时间

显示灯泡的累计工作时间。

#### 

更换灯泡后使灯泡寿命计时器归零。

## 故障处理

投影机出现故障时请参阅下文。如果问题仍然存在,请与您当地的经销商或服务中心联系。

#### 故障: 屏幕上没有图像

- 确认所有线缆和电源接线均按照"安装"部分所述正确并牢固地连接。
- 确认接头插针没有弯曲或者折断。
- ▶ 检查投影灯泡是否牢固安装。请参阅"更换灯泡"部分。
- ▶ 确认已经取下了镜头盖并且投影机电源已经打开。
- ▶ 确保没有开启 "AV 静音"功能。

#### 故障:图像左或右边缘缺失,或者图像不稳定或有噪点

- ▶ 按遥控器或控制面板上的"重新同步"。
- ▶ 如果使用的是 PC:

对于 Windows 3.x:

- 1. 在 Windows 程序管理器中,双击主程序组中的"窗口设置"图标。
- 2. 确保显示分辨率设置低于或者等于 1600 x 1200。

<u>对于 Windows 95、98、2000、XP:</u>

- 从"我的电脑"图标打开"控制面板"文件夹,然后双击"显示"图标。
- 2. 选择"设置"选项卡。
- 3. 单击"高级属性"按钮。

#### 如果投影机仍然无法显示整幅图像,则还需要更改所使用的监视器 显示。参考如下步骤。

4. 确保分辨率设置低于或者等于 1600 x 1200。

- 5. 选择"监视器"选项卡下面的"更改"按钮。
- 6. 单击"显示所有设备"。在 SP 框内选择"标准监视器类型"; 在"模式"框内选择所需的分辨率模式。
- ▶ 如果使用的是笔记本电脑:
  - 1. 首先,按照上述步骤调整计算机的分辨率。
  - 2. 按相应按钮以切换输出设置,例如: [Fn]+[F3]

 Compaq ⇔ [Fn]+[F4]
 Hewlett
 ⇔ [Fn]+[F4]

 Dell ⇔ [Fn]+[F8]
 Packard
 ⇔ [Fn]+[F4]

 Gateway ⇔ [Fn]+[F4]
 NEC ⇔ [Fn]+[F3]

 IBM ⇔ [Fn]+[F7]
 Toshiba ⇔ [Fn]+[F5]

 Mac Apple:
 系统参数⇔显示⇔排列⇔镜像显示

如果更改分辨率时遇到困难或者显示器画面停止不动,请重新启动 所有设备,包括投影机。

#### 故障: 笔记本电脑或者 PowerBook 电脑屏幕不显示演示文档

▶ <u>如果使用的是笔记本电脑</u>:

一些笔记本电脑在使用第二个显示设备时会禁用其自身的显示器。 它们分别具有不同的重新激活方式。有关的详细信息,请参阅计算 机的文档。

#### 故障:图像不稳定或者抖动

- ▶ 使用"相位"进行校正。(参见第 23 页)
- ▶ 从计算机上更改监视器颜色。

#### 故障: 图像上有竖直抖动条

- ▶ 使用"频率"进行调整。(参见第 23 页)
- ▶ 检查并且重新配置显卡的显示模式,使其与本产品兼容。

#### 故障:图像聚焦不准

- ▶ 调整投影机镜头上的调焦环。
- 确认投影屏与投影机之间的距离介于 3.3 到 40.0 英尺(1.0 到 12.2米)之间。(参见第 15 页)

#### 故障:显示 16:9 DVD 时图像被拉

投影机自动检测 16:9 DVD,并根据 4:3 默认设置占满全屏幕以调整宽 高比。

如果图像仍被拉伸,则还需要按照如下步骤调整宽高比:

- 如果正在播放 16:9 DVD,则在 DVD 播放机上将宽高比类型选择为 4:3。
- 如果在 DVD 播放机上无法将宽高比类型选择为 4:3,则在屏幕菜单 上选择 4:3 宽高比。

#### 故障:图像反转

▶ 从 OSD 中选择"投影设定 ➡ 投影方式",然后调整投影方向。 (参见第 28 页)

#### 故障: 灯泡不亮或者发出喀啦声

灯泡达到使用寿命时,可能无法点亮并发出喀啦响声。如果出现这种情况,则只有更换了灯泡模块之后投影机方可恢复工作。更换灯泡时,请按照"更换灯泡"中的步骤进行操作。(参见第 41 页)

#### 故障: LED 点亮信息

| 信自 |                 | 电源   | LED  | 泪 庄 I ED | 灯海LED |  |
|----|-----------------|------|------|----------|-------|--|
|    |                 | (绿色) | (红色) | /血反 LED  |       |  |
|    | 待机状态<br>(输入电源线) | 0    | *    | 0        | 0     |  |
|    | 警告              | 闪亮   | 0    | 0        | 0     |  |
|    | 正常模式            | *    | 0    | 0        | 0     |  |
|    | 散热              | 0    | 闪亮   | 0        | 0     |  |
|    | 错误(灯泡故障)        | 0    | 0    | 0        | *     |  |
| ŧ  | 错误(风扇故障)        | 0    | 0    | 0        | 闪亮    |  |
|    | 错误(温度过高)        | 0    | 0    | *        | 0     |  |

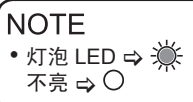

### 故障: 信息提示

▶ 风扇故障:

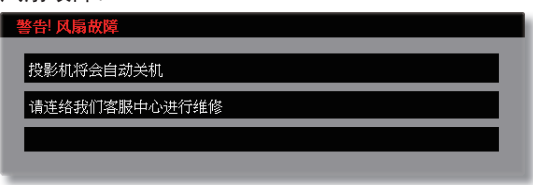

▶ 温度过高:

| '書'              |       |  |  |
|------------------|-------|--|--|
| ""<br>请让投影机散热三分银 | 沖     |  |  |
| 确认进风口及出风口》       | 没有阻塞  |  |  |
| 确认环境温度没有高于       | F35度C |  |  |
|                  |       |  |  |
|                  |       |  |  |
|                  |       |  |  |
| 如朱以上问题仍存住。       |       |  |  |

▶ 关机:

| 请等候2分钟后再行开机       |   |
|-------------------|---|
| 请再拨一次"Power"键确认关机 |   |
| 请按 "ENTER" 按钮移除警讯 | l |

▶ 更换灯泡:

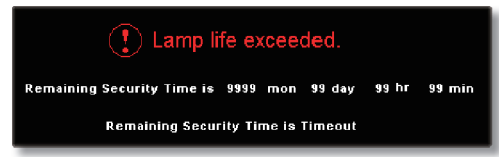

## 更换灯泡

本投影机记录灯泡使用情况。如果灯泡已达到使用寿命, 屏幕上将显示告警消息:

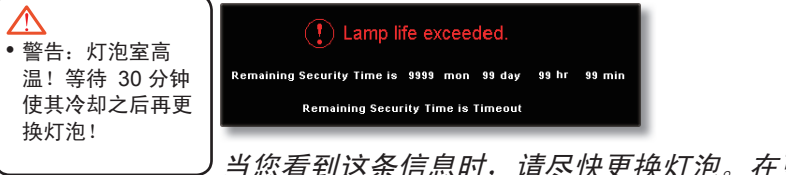

当您看到这条信息时,请尽快更换灯泡。在更换灯泡前, 请确保投影机已经冷却至少约30分钟。

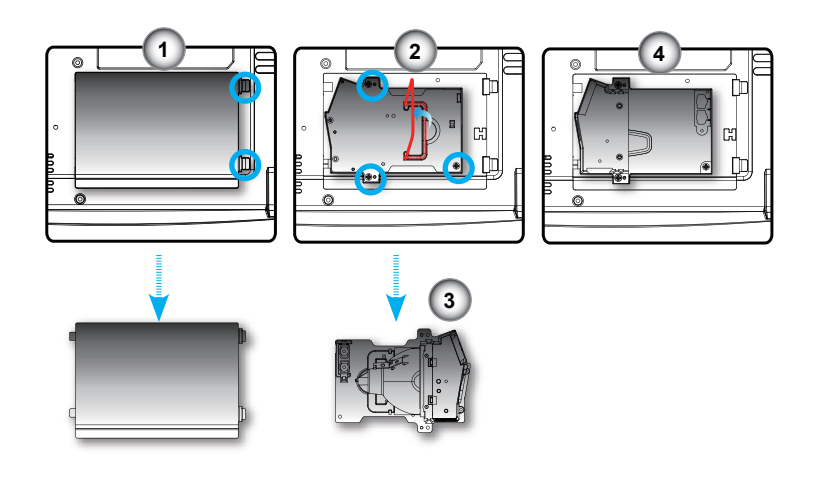

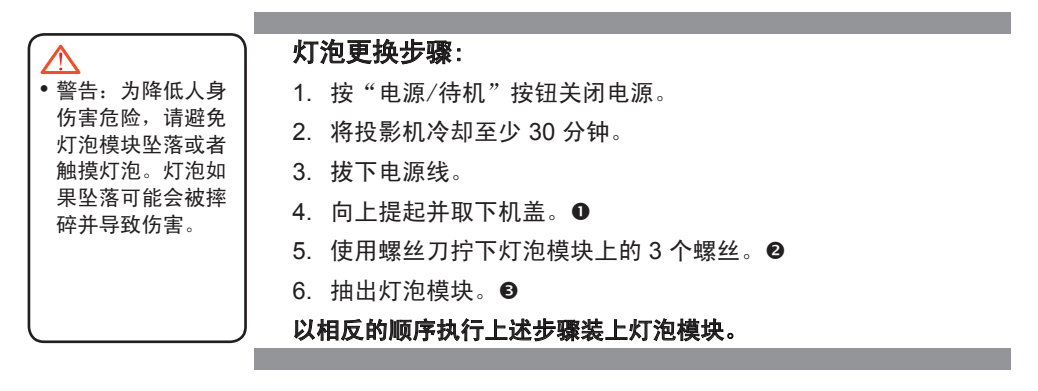

# 兼容模式

|              |             | (欆             | 拟)       | (数字)           |         |
|--------------|-------------|----------------|----------|----------------|---------|
| 模式           | 分辨率         | <b>帧频</b> (Hz) | 行頻 (kHz) | <b>帧频</b> (Hz) | 行頻(kHz) |
| VESA VGA     | 640 x 350   | 70             | 31.5     | 70             | 31.5    |
| VESA VGA     | 640 x 350   | 85             | 37.9     | 85             | 37.9    |
| VESA VGA     | 640 x 400   | 85             | 37.9     | 85             | 37.9    |
| VESA VGA     | 640 x 480   | 60             | 31.5     | 60             | 31.5    |
| VESA VGA     | 640 x 480   | 72             | 37.9     | 72             | 37.9    |
| VESA VGA     | 640 x 480   | 75             | 37.5     | 75             | 37.5    |
| VESA VGA     | 640 x 480   | 85             | 43.3     | 85             | 43.3    |
| VESA VGA     | 720 x 400   | 70             | 31.5     | 70             | 31.5    |
| VESA VGA     | 720 x 400   | 85             | 37.9     | 85             | 37.9    |
| VESA SVGA    | 800 x 600   | 56             | 35.2     | 56             | 35.2    |
| VESA SVGA    | 800 x 600   | 60             | 37.9     | 60             | 37.9    |
| VESA SVGA    | 800 x 600   | 72             | 48.1     | 72             | 48.1    |
| VESA SVGA    | 800 x 600   | 75             | 46.9     | 75             | 46.9    |
| VESA SVGA    | 800 x 600   | 85             | 53.7     | 85             | 53.7    |
| VESA XGA     | 1024 x 768  | 60             | 48.4     | 60             | 48.4    |
| VESA XGA     | 1024 x 768  | 70             | 56.5     | 70             | 56.5    |
| VESA XGA     | 1024 x 768  | 75             | 60.0     | 75             | 60.0    |
| VESA XGA     | 1024 x 768  | 85             | 68.7     | 85             | 68.7    |
| * VESA SXGA  | 1152 x 864  | 70             | 63.8     | 70             | 63.8    |
| * VESA SXGA  | 1152 x 864  | 75             | 67.5     | 75             | 67.5    |
| * VESA SXGA  | 1152 x 864  | 85             | 77.1     | 85             | 77.1    |
| * VESA SXGA  | 1280 x 1024 | 60             | 63.98    | 60             | 63.98   |
| * VESA SXGA  | 1280 x 1024 | 75             | 79.98    | 75             | 79.98   |
| * VESA SXGA  | 1280 x 1024 | 85             | 91.1     | 85             | 91.1    |
| * VESA SXGA+ | 1400 x 1050 | 60             | 63.98    | 60             | 63.98   |
| * VESA UXGA  | 1600 x 1200 | 60             | 75       | 60             | 75      |
|              |             | (欆             | 拟)       | (数             | 字)      |

## NOTE

 注释:\*压缩的计算 机图像。

|            | (模拟)       |                | (扱)      | (数字)   |         |
|------------|------------|----------------|----------|--------|---------|
| 模式         | 分辨率        | <b>帧频</b> (Hz) | 行频 (kHz) | 帧频(Hz) | 行頻(kHz) |
| MAC LC 13" | 640 x 480  | 66.66          | 34.98    | ***    | ***     |
| MAC II 13" | 640 x 480  | 66.68          | 35       | ***    | ***     |
| MAC 16"    | 832 x 624  | 74.55          | 49.725   | ***    | ***     |
| MAC 19"    | 1024 x 768 | 75             | 60.24    | ***    | ***     |
| * MAC      | 1152 x 870 | 75.06          | 68.68    | ***    | ***     |
| MAC G4     | 640 x 480  | 60             | 31.35    | ***    | ***     |
| i MAC DV   | 1024 x 768 | 75             | 60       | ***    | ***     |
| * i MAC DV | 1152 x 870 | 75             | 68.49    | ***    | ***     |
| * i MAC DV | 1280 x 960 | 60             | 60       | ***    | ***     |

NOTE

•请注意,因安装不

当而导致的损坏不

在保修范围之内。

## 吊顶安装

1. 为防止损坏投影机,请使用吊装套件进行安装。

- 如果希望使用第三方吊装套件,请确保将投影机固定到吊架 上时使用的螺丝满足下列规格:
  - ▶ 螺丝类型: M3
  - ▶ 螺丝最大长度: 10mm
  - ▶ 螺丝最小长度: 8mm

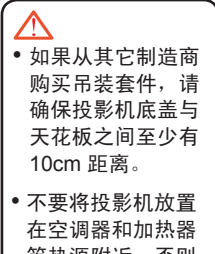

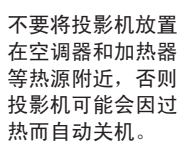

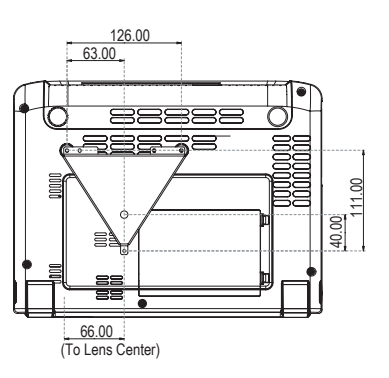

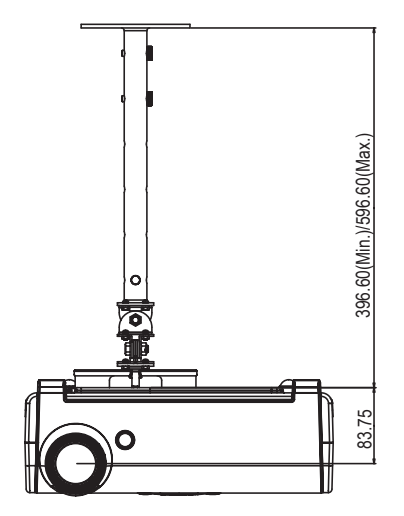

## RS232 协议功能列表

| Baud Rate : 9600<br>Data Bits: 8<br>Parity: None<br>Stop Bits: 1<br>Flow Control : No<br>UART16550 FIFC                                                                                                    | ne<br>): Disable                                                                                                    |                                                                                                    |                                                                           |                                                                      |                                                                                                    |
|----------------------------------------------------------------------------------------------------|----------------------------------------------------------------------------------------------------|----------------------------------------------------------------------------------------------------|---------------------------------------------------------------------------|----------------------------------------------------------------------|----------------------------------------------------------------------------------------------------|
| SEND to projecto                                                                                                    | IT.                                                                                                    |                                                                                                    |                                                                           |                                                                      |                                                                                                    |
| 232 ASCII Code                                                                                                    | HEX Code                                                                                                    |                                                                                                    |                                                                           | Function                                                             | Projector Return Description                                                                                                    |
| IDnnIR101<br>IDnnIR100                                                                                                    | 49 44 30 30 49 52 31 30 31<br>49 44 30 30 49 52 31 30 30                                                                                                    | Power ON<br>Power OFF                                                                                                    |                                                                           | OK<br>OK                                                             | nn=01-99, projector's ID, nn=00 is for all projectors.                                                                                                    |
| IDmnIR001<br>IDmnIR002<br>IDmnIR003<br>IDmnIR003<br>IDmnIR004<br>IDmnIR005<br>IDmnIR006<br>IDmnIR007<br>IDmnIR007<br>IDmnIR007<br>IDmnIR010<br>IDmnIR011<br>IDmnIR013<br>IDmnIR015<br>IDmnIR015<br>IDmnIR015<br>IDmnIR017   | $\begin{array}{c} 99 \ 44 \ 30 \ 104 \ 95 \ 23 \ 010 \ 31\\ 94 \ 43 \ 010 \ 49 \ 52 \ 30 \ 013 \ 31\\ 94 \ 43 \ 010 \ 49 \ 52 \ 30 \ 013 \ 31\\ 94 \ 43 \ 010 \ 49 \ 52 \ 30 \ 013 \ 31\\ 94 \ 43 \ 010 \ 49 \ 52 \ 30 \ 013 \ 31\\ 94 \ 43 \ 010 \ 49 \ 52 \ 30 \ 013 \ 31\\ 94 \ 43 \ 010 \ 49 \ 52 \ 30 \ 013 \ 31\\ 94 \ 43 \ 010 \ 49 \ 52 \ 30 \ 013 \ 31\\ 94 \ 43 \ 010 \ 49 \ 52 \ 30 \ 013 \ 31\\ 94 \ 43 \ 010 \ 49 \ 52 \ 30 \ 013 \ 31\\ 94 \ 43 \ 010 \ 49 \ 52 \ 30 \ 013 \ 31\\ 94 \ 43 \ 010 \ 49 \ 52 \ 30 \ 013 \ 31\\ 94 \ 43 \ 010 \ 49 \ 52 \ 30 \ 13 \ 31\\ 49 \ 44 \ 30 \ 104 \ 52 \ 30 \ 11 \ 31\\ 49 \ 44 \ 30 \ 104 \ 52 \ 30 \ 11 \ 31\\ 49 \ 44 \ 30 \ 104 \ 52 \ 30 \ 11 \ 31\\ 49 \ 44 \ 30 \ 30 \ 49 \ 52 \ 30 \ 11 \ 31\\ 49 \ 44 \ 30 \ 30 \ 49 \ 52 \ 30 \ 11 \ 31\\ 49 \ 44 \ 30 \ 30 \ 49 \ 52 \ 30 \ 11 \ 31\\ 49 \ 44 \ 30 \ 30 \ 49 \ 52 \ 30 \ 11 \ 31\\ 49 \ 44 \ 30 \ 30 \ 49 \ 52 \ 30 \ 11 \ 31\\ 49 \ 44 \ 30 \ 30 \ 49 \ 52 \ 30 \ 11 \ 31\\ 49 \ 44 \ 30 \ 30 \ 49 \ 52 \ 30 \ 11 \ 31\\ 49 \ 44 \ 30 \ 30 \ 49 \ 52 \ 30 \ 11 \ 31\\ 49 \ 44 \ 30 \ 30 \ 49 \ 52 \ 30 \ 11 \ 31\\ 49 \ 44 \ 30 \ 30 \ 49 \ 52 \ 30 \ 11 \ 31\ 31 \ 49 \ 44 \ 30 \ 30 \ 49 \ 52 \ 30 \ 11 \ 31\ 30 \ 40 \ 52 \ 30 \ 31 \ 31 \ 30 \ 40 \ 40 \ 52 \ 30 \ 31 \ 30 \ 30 \ 40 \ 52 \ 30 \ 31 \ 30 \ 30 \ 30 \ 30 \ 40 \ 40 \ 30 \ 30$ | Eco. mode on<br>Eco. mode off<br>Resync.<br>Freeze<br>Unfreeze<br>Source lock on<br>Source lock on<br>Source lock on<br>A/V mute off<br>Zoom plus<br>zoom minus<br>up (Pan und<br>down (Pan und<br>right (Pan und<br>reset<br>Information on | er zoom)<br>er zoom)<br>er zoom)<br>er zoom)                              | ОК<br>ОК<br>ОК<br>ОК<br>ОК<br>ОК<br>ОК<br>ОК<br>ОК<br>ОК             |                                                                                                    |
| IDnnIR018<br>IDnnIR020<br>IDnnIR021<br>IDnnIR022<br>IDnnIR023<br>IDnnIR024                                                                                                    | 49 44 30 30 49 52 30 31 38<br>49 44 30 30 49 52 30 32 30<br>49 44 30 30 49 52 30 32 30<br>49 44 30 30 49 52 30 32 31<br>49 44 30 30 49 52 30 32 32<br>49 44 30 30 49 52 30 32 33<br>49 44 30 30 49 52 30 32 34                                                                                                    | Source select                                                                                                    | DVI-D<br>D-sub1<br>D-sub2<br>S-video<br>Video                             | ОК<br>ОК<br>ОК<br>ОК<br>ОК<br>ОК                                     |                                                                                                    |
| IDnnIR030<br>IDnnIR031<br>IDnnIR032<br>IDnnIR033                                                                                                    | 49 44 30 30 49 52 30 33 30<br>49 44 30 30 49 52 30 33 31<br>49 44 30 30 49 52 30 33 31<br>49 44 30 30 49 52 30 33 32<br>49 44 30 30 49 52 30 33 33                                                                                                    | Display forma<br>"                                                                                                    | 16:9<br>4:3<br>window<br>LetterBox                                        | OK<br>OK<br>OK<br>OK                                                 |                                                                                                    |
| IDnnIR040<br>IDnnIR041<br>IDnnIR042<br>IDnnIR043<br>IDnnIR044                                                                                                    | $\begin{array}{c} 49 \ 44 \ 30 \ 30 \ 49 \ 52 \ 30 \ 34 \ 30 \\ 49 \ 44 \ 30 \ 30 \ 49 \ 52 \ 30 \ 34 \ 31 \\ 49 \ 44 \ 30 \ 30 \ 49 \ 52 \ 30 \ 34 \ 32 \\ 49 \ 44 \ 30 \ 30 \ 49 \ 52 \ 30 \ 34 \ 33 \\ 49 \ 44 \ 30 \ 30 \ 49 \ 52 \ 30 \ 34 \ 33 \\ \end{array}$                                                                                                    | Color temp.<br>"<br>"                                                                                                    | low<br>medium<br>high<br>sRGB<br>User                                     | OK<br>OK<br>OK<br>OK                                                 |                                                                                                    |
| IDnnIR050<br>IDnnIR051<br>IDnnIR052<br>IDnnIR053<br>IDnnIR054<br>IDnnIR060<br>IDnnIR061                                                                                                    | $\begin{array}{c} 49\ 44\ 30\ 30\ 49\ 52\ 30\ 35\ 30\\ 49\ 44\ 30\ 30\ 49\ 52\ 30\ 35\ 31\\ 49\ 44\ 30\ 30\ 49\ 52\ 30\ 35\ 31\\ 49\ 44\ 30\ 30\ 49\ 52\ 30\ 35\ 33\\ 49\ 44\ 30\ 30\ 49\ 52\ 30\ 35\ 34\\ \hline \end{array}$                                                                                                    | Display mode<br>""""""""""""""""""""""""""""""""""""                                                                                                    | PC<br>Photo<br>Video<br>sRGB<br>User<br>front<br>front + ceiling          | OK<br>OK<br>OK<br>OK<br>OK                                           |                                                                                                    |
| IDnnIR062<br>IDnnIR063                                                                                                    | 49 44 30 30 49 52 30 36 32<br>49 44 30 30 49 52 30 36 33                                                                                                    |                                                                                                    | rear<br>rear + ceiling                                                    | OK<br>OK                                                             |                                                                                                    |
| IDnnIR070<br>IDnnIR071<br>IDnnIR072<br>IDnnIR073<br>IDnnIR075<br>IDnnIR076                                                                                                    | $\begin{array}{c} 49\\ 44& 30& 30& 49& 52& 30& 37& 30\\ 49& 44& 30& 30& 49& 52& 30& 37& 31\\ 49& 44& 30& 30& 49& 52& 30& 37& 32\\ 49& 44& 30& 30& 49& 52& 30& 37& 33\\ 49& 44& 30& 30& 49& 52& 30& 37& 35\\ 49& 44& 30& 30& 49& 52& 30& 37& 36\\ \end{array}$                                                                                                    | PIP<br>PIP<br>PIP location<br>"                                                                                                    | enable<br>disable<br>Top-Left<br>Top-Right<br>Bottom-Left<br>Bottom-Right | OK<br>OK<br>OK<br>OK<br>OK                                           |                                                                                                    |
| IDaniR080nnn<br>IDaniR081nnn<br>IDaniR082nnn<br>IDaniR083nn<br>IDaniR084nnn<br>IDaniR085nnn<br>IDaniR085nnn<br>IDaniR085nnn<br>IDaniR085nnn<br>IDaniR085nnn<br>IDaniR089nnn<br>IDaniR090nnn<br>IDaniR090nnn<br>IDaniR090nnn |                                                                                                    | brightness<br>contrast<br>volume<br>white intensity<br>sharpness<br>phase<br>digamma<br>vert. shif(16:9 of<br>hor.keystone<br>ver.keystone<br>auto power off<br>sleep timer<br>color                                                         | nly)                                                                      | 0K<br>0K<br>0K<br>0K<br>0K<br>0K<br>0K<br>0K<br>0K<br>0K<br>0K<br>0K | nn=-000-100, osd show value 0-100.<br>nn=-000-100, center is 50<br>nn=-000-300, center is 15<br>nn=-000-303<br>nn=-000-303<br>nn=-000-303<br>nn=-000-000<br>nn=-40000040, eg: "IR088-35 " will set hor keystone value as -35<br>nn=-40100040, eg: "IR088035 " will set ver keystone value as +35<br>nn=-00-180 |
| SEND from proje                                                                                                    | ector automatically                                                                                                    |                                                                                                    |                                                                           |                                                                      |                                                                                                    |
| when got invalid c<br>when standby/war                                                                                                    | ommand<br>ming/cooling/out of range                                                                                                    |                                                                                                    |                                                                           | NG<br>INFOn                                                          | n : 0/1/2/3 = standby / warming / cooling / out range                                                                                                    |

| 232 ASCII Code | HEX Code                   | Function          | Projector Return | Description                                                                           |                                                                                                    |                                                                                                    |
|----------------|----------------------------|-------------------|------------------|---------------------------------------------------------------------------------------|----------------------------------------------------------------------------------------------------|----------------------------------------------------------------------------------------------------|
| IDnnIR098      | 49 44 30 30 49 52 30 39 38 | Information       | OKabbbbcdddde    | a : 1/0=on/off<br>bbbb: LampHour<br>c: source 0/1/2/3/4/5= none/d<br>dddd: FW version | lvi/vga1/vga2/s-vide                                                                                                    | eo/video                                                                                                    |
| IDaniR099      | 49 44 30 30 49 52 30 39 39 | Info. to web only | OK[data]         | adad: rw Version<br>(1):(1):(1):(1):(1):(1):(1):(1):(1):(1):                          | e all ASIC character<br>X<br>none/dvi/vga1/vga2<br>/2/3-4-3/16-9/wind<br>/2/3/4-PC/Photo/V<br>X<br>df<br>failed.<br>nomic mode 0/1= of<br>sable/cmable 'gint-<br>// 0/12/3/4-POW/ne<br>front/front-ceiling/r<br>1=Français<br>4=Español<br>7=Nederlands<br>10=Danish<br>13=Pyccutif<br>13=Fizaçãis<br>13=Fizaçãis<br>13=Fizaçãis<br>13=Fizaçãis<br>13=Fizaçãis<br>13=Fizaçãis<br>13=Fizaçãis<br>13=Fizaçãis<br>13=Fizaçãis<br>13=Fizaçãis<br>13=Fizaçãis<br>13=Fizaçãis<br>14=Fizaçãis<br>13=Fizaçãis<br>14=Fizaçãis<br>14=Fizaçãis<br>15=Fizaçãis<br>15=Fiz | r.)<br>Vs-video/video<br>ow/native<br>ideo/sRGB/User<br>Tron.<br>9/center/letA-bottom/right-bottom<br>/ high/sRGB/User<br>ear/rear-ceiling.<br>2=Deutsch<br>S=Porntgulés<br>8=Pinnish<br>11=Norsk<br>14=简体中文<br>17=한국어 |
|                |                            |                   |                  | data[5052] : vertical keystor<br>data[5355] : horizontal keys                         | ne XXX<br>stone XXX                                                                                                    |                                                                                                    |

data[56..58] : (auto shutdown) auto power off XXX

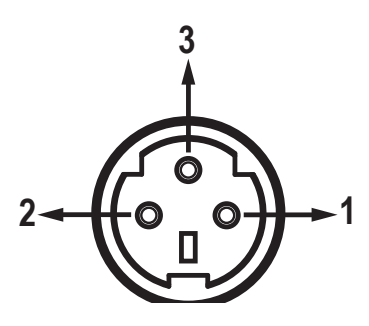

|      |      |      |      | 0   |
|------|------|------|------|-----|
| 5    | 4    | 3    | 2    | 1   |
| 10   | 9    | 8    | 7    | 6   |
| (15) | (14) | (13) | (12) | (1) |

VGA-In 接口

| 针脚<br>编号 | 名称  | I/O(从投影机端) |
|----------|-----|------------|
| 1        | TXD | OUT        |
| 2        | RXD | IN         |
| 3        | GND | —          |

| 规格       |
|----------|
| R(红色)/Cr |
| G(绿色)/Y  |
| B(蓝色)/Cb |
| NC       |
| GND      |
| GND      |
| GND      |
| GND      |
| DDC 5V   |
| HOT-DET  |
| NC       |
| DDC 日期   |
| HS/CS    |
| VS       |
| DDC 时钟   |
|          |

© 3M 2008。保留所有权利。

## 管制和安全注意事项

本附录列出了与此投影机有关的一般注意事项。

### FCC 声明

本设备经检测,符合 FCC 规则第 15 部分中关于 B 级数字设备的限制规定。这些限制旨在为居家设施提供防止有害干扰的合理保护。本设备会产生、使用和辐射无线电频率能量,如果不遵照说明进行安装和使用,可能会对无线电通信产生有害干扰。

但是,不能保证在特定安装条件下不会出现干扰的现象。如 果本设备确实对无线电或电视接收造成了有害干扰(可通过 关闭和打开设备电源来确定),建议用户采取以下一项或多 项措施来消除干扰:

- •调节接收天线的方向或位置。
- 增大设备与接收器之间的距离。
- •将此设备和接收设备连接到不同电路的电源插座上。
- 向代理商或有经验的无线电/电视技术人员咨询以获得帮助。

## 注意事项: 屏蔽线缆

连接其它计算设备时必须使用屏蔽线缆,以确保符合 FCC 管制要求。

## 小心

未经制造商明确许可所进行的任何变更或修改,可能导致 用户失去由联邦通信委员会授予的使用此设备的资格。

## 运行条件

本设备符合 FCC 规则第 15 部分的要求。在运行时符合下面 两个条件:

- 1.本设备不会产生有害干扰。
- 本设备必须承受接收到的任何干扰,包括可能导致异常操作 的干扰。

### 注意事项:加拿大用户

此 B 级数字设备符合加拿大 ICES-003 的要求。

# Remarque à l'intention des utilisateurs canadiens

Cet appareil numerique de la classe B est conforme a la norme NMB-003 du Canada.

## 针对欧盟国家的符合性声明

- EMC 指令 89/336/EEC (包含修正内容)
- •低压指令 73/23/EEC (及 93/68/EEC 修正指令)
- R & TTE 指令 1999/EC (如果产品具备 RF 功能)

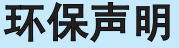

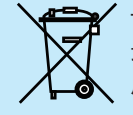

切勿将废弃电子设备扔到垃圾箱中。为使污染 最小化并最大限度保护好环境,请重复循环使 用。